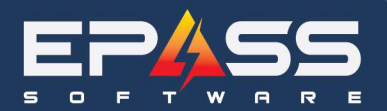

R&D Business Systems Ltd. P 604.439.1115 TF 888.629.4218

E sales@epass.software

| Date    | October 14, 2023                                                                                                    |
|---------|----------------------------------------------------------------------------------------------------|
| Updated | August 15, 2024                                                                                                    |
| Subject | Serial Costing Multiple Invoices                                                                                                |
| Demo    | Supplier: WHIRL RE<br>Purchase Orders: RS94, RS99, RS114, RS120<br>Supplier: SAMS RE<br>Purchase Orders: RS18, RS32, RS34, RS40 |

### Contents

| Purpose                                      | 2  |
|----------------------------------------------|----|
| Setup                                        | 2  |
| User Security                                | 2  |
| Supplier Invoice Template                    | 2  |
| 2024 Generic Supplier Invoice Template Setup | 3  |
| Serial Costing                               | 3  |
| Manual                                       | 4  |
| Spreadsheet Upload                           | 8  |
| 2024 Generic Supplier Invoice Template       |    |
| Multi Select Invoices to Cost (2024)         |    |
| Delete Invoices by Multi Select (2024)       | 21 |
| Exceptions Log (2024)                        | 23 |
|                                              |    |

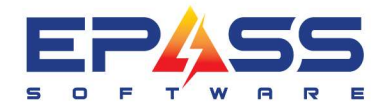

## Purpose

This new feature allows you to cost multiple invoices at a time manually or via an excel import.

# Setup

### **User Security**

| 🖏 Security for User: Liza Ande                     | erson –                                                                                                    | -    |                      | ×                  |
|----------------------------------------------------|----------------------------------------------------------------------------------------------------|------|----------------------|--------------------|
| Search for Security Options<br>Keyword SERIAL COST |                                                                                                    |      |                      |                    |
| Purchasing<br>Serial Inventory                     | Security Option           Purchasing System: Serial Costing           Purchasing System: View Model/Serial Costs |      | ОК                   |                    |
|                                                    | In User Security, ena<br>Costing.                                                                                | able | e Seria              | al                 |
|                                                    |                                                                                                    |      | Deselo<br>All        | <u>A</u> ll<br>ect |
|                                                    |                                                                                                    |      | Power                | User               |
|                                                    |                                                                                                    |      | A <u>d</u> d<br>Secu | nity               |

### **Supplier Invoice Template**

Set up the supplier invoice template. This invoice template is mapped to the spreadsheet containing the supplier purchase orders, supplier invoices, dates, serials and costing information.

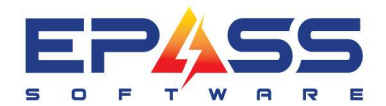

#### 2024 Generic Supplier Invoice Template Setup

You can now add a generic supplier invoice template for serial costing import where you can define the field criteria while doing the import.

| 🖪 Opti — 🔲 🗙                                                                                                    | 🖏 Supplier Inv                                                            | roice Template X                                                                                                    |                                                                                                    |            |
|----------------------------------------------------------------------------------------------------|---------------------------------------------------------------------------|----------------------------------------------------------------------------------------------------|----------------------------------------------------------------------------------------------------|------------|
| Tables Variables<br>Salesperson<br>Serial Type                                                                                                    | * Code<br>GENERIO<br>WHIRL                                                | Description<br>Generic allows you to upload multiple supplier invoices<br>Whirlpool                                                                                                    |                                                                                                    |            |
| Service Account<br>Service Performed<br>Shipping Method<br>Di Shipping Method<br>Di Shipping Iter<br>Suppler Ivvoice Template<br>Di Suppler Ivvoice Template<br>Di Suppler Ivvoice Template<br>Table Type<br>Table1<br>Table2<br>Tax<br>Technician<br>Terms and Conditions<br>Text Format<br>Text Number<br>Transfer Status<br>Trip Charge<br>Unit Of Measure<br>User Secunity<br>Warranty Type<br>Web Tags<br>Wireless Terminal | Dort<br>Print<br>Code<br>Description<br>Import Folder<br>Type<br>Supplier | Beview     Add     Edit     Fill in the fields a spreads!       InvoiceTemplate GENERIC Generic allo     Spreads!       GENERIC     3       Generic allows you to upload multiple supplier invoices       rson\Desktop\Supplier Invoice Template\InvoiceDataBradleeBSHDanby       Excel       Image: Second State Second State Second State State St | and map the<br>heet.                                                                                                    |            |
|                                                                                                    | PO Code Colum<br>Model Column<br>Cost Column                              | n A Supplier Invoice Column B Invoice Date Colum<br>D Serial Column E Qty Column<br>F Freight Invoice Column Freight Column                                                                                                    | There is a new feature that allo<br>the user to create a generic<br>supplier invoice template. Duri<br>Import, the system will prompt<br>the supplier. | ing<br>for |

# **Serial Costing**

There are multiple ways that you can import the purchase orders to be costed.

- 1. Manually by entering each purchase order within the serial costing menu.
- 2. Import via a spreadsheet.
- 3. Import via a task scheduler or EDI.

In this example, we will use these purchase orders that have been received but not yet completely costed in Accounting.

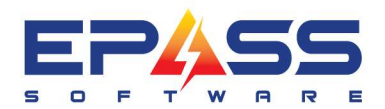

E sales@epass.software

| Search Options      |   |               |                |      | Click        | here to  | mak | e this | your | default | Search —   |                | 1        |          |          |            |          |   |
|---------------------|---|---------------|----------------|------|--------------|----------|-----|--------|------|---------|------------|----------------|----------|----------|----------|------------|----------|---|
| Search For whirl re |   |               |                | By S | upplier      | 1        | •   | Match  | ing  | Equal   | -          | Castah         |          |          |          |            |          |   |
| AND - For           |   |               |                | ByS  | upplier      | 1        | •   | Match  | ing  | Equal   | •          |                |          |          |          |            |          |   |
| ±. Supplier         |   | Total Ordered | P0 #           |      | 0.44         |          | Buy | er     | Refe | rence # | Supp Inv # | Packing Slip # | BO Inv # | Started  | Ordered  | * Received | Costed   | 4 |
|                     | • | 66570.25      |                | F    | 1544<br>1543 | WHIRL BI |     |        |      |         |            |                |          | 10/14/23 | 10/14/23 | 10/14/23   |          |   |
|                     | - | 53304.29      |                | Ē    | 1542         | WHIRL BI |     |        |      |         |            |                |          | 10/14/23 | 10/14/23 | 10/14/23   |          |   |
|                     |   | 5694.73       |                | F    | S41          | WHIRL BI |     |        |      |         |            |                |          | 10/14/23 | 10/14/23 | 10/14/23   |          |   |
|                     |   | 29.95         |                | F    | 1536         | WHIRL RI | PM  | )      |      |         |            |                |          | 10/06/23 | 10/06/23 | 10/06/23   | 10/06/23 |   |
|                     |   | 3654.52       |                | F    | 3S28         | WHIRL RI |     |        |      |         |            |                |          | 03/15/23 | 03/15/23 | 03/15/23   | 03/17/23 |   |
|                     |   | 67937.62      |                | F    | IS17         | WHIRL RI |     |        |      |         |            |                |          | 10/21/22 | 10/21/22 | 12/14/22   |          |   |
|                     | _ | 2700.13       |                | F    | IS22         | WHIRL RI |     |        |      |         |            |                |          | 11/18/22 | 11/18/22 | 11/18/22   | 11/18/22 |   |
|                     | _ | 2700.13       |                | F    | 1521         | WHIRL RI |     |        |      |         |            |                |          | 11/08/22 | 11/08/22 | 11/08/22   | 11/15/22 |   |
|                     | - | 34965.74      |                |      | BCQ          | WHIRL RI |     |        |      |         |            |                |          | 10/11/22 | 10/11/22 | 10/21/22   | 10/22/22 |   |
|                     | - | 1352 31       |                | F    | 133          | WHIRL R  |     |        |      |         |            |                |          | 10/14/22 | 10/14/22 | 10/21/22   | 10/22/22 |   |
|                     |   | 651.63        |                | F    | S14          | WHIRL BI |     |        |      |         |            |                |          | 10/19/22 | 10/19/22 | 10/19/22   | 10/19/22 |   |
|                     | _ | 665.65        |                | F    | S13          | WHIRL BI |     |        |      |         |            |                |          | 10/19/22 | 10/19/22 | 10/19/22   | 10/19/22 |   |
|                     |   | 665.65        |                | F    | IS12         | WHIRL RI |     |        |      |         |            |                |          | 10/19/22 | 10/19/22 | 10/19/22   | 10/19/22 |   |
|                     |   | 670.00        |                |      | RS3          | WHIRL RI |     |        |      |         |            |                |          | 10/11/22 | 10/12/22 | 10/12/22   | 10/12/22 |   |
|                     |   | 2830103.00    |                |      | RS1          | WHIRL RI |     |        |      |         |            |                |          | 10/09/22 | 10/09/22 | 10/09/22   | 10/09/22 | - |
| Record Count        |   |               |                | _    |              | -        |     |        |      |         |            |                |          |          |          |            |          |   |
| 21                  |   | Detail        | <u>R</u> eview |      | Ade          | d        | Edi | t      | De   | elete   | Excel      | Solit          | Exit     |          |          |            |          |   |

### Manual

| al Costing<br># rs44<br>sdd RS41<br>RS42<br>RS43<br>RS43<br>RS44 |           | Supplier Invo | bice # [LA20231014A  | h Show      | Columns<br>eight<br>scount 1<br>scount 1 | Freight Invoice #<br>Discount 2 D<br>Enter in the s | iscount 3 	☐ Discourt<br>upplier invoice. | 2 Discount 5<br>Discount 10 | Import Cost   |          |  |
|------------------------------------------------------------------|-----------|---------------|----------------------|-------------|------------------------------------------|-----------------------------------------------------|-------------------------------------------|-----------------------------|---------------|----------|--|
| by Model / Serial Model Code                                     | Qty Ord   | Qty Rec'd     | Qty To Cost          | Quoted Cost | t 🗆                                      | Your Cost                                           | Supplier Invoice                          | Disc 1                      | Disc 2        | Disc     |  |
| KDTE204KP5                                                       | 5         | 5             |                      | 5 1,273.13  |                                          | 1,273.13                                            |                                           | 0.00                        | 50.93         | 0.0      |  |
| PO Code                                                          | 3         | D             | ate Rec'd            | Prev. Cost  |                                          | Your Cost                                           | Supplier Invoice                          | Disc 1                      | Disc 2        | Disc 3   |  |
| R542                                                             | 00un Sele | ect the ar    | plicable             | 0.00        |                                          | 1,273.13                                            | LA20231014A                               | 0.00                        | 50.93         | 0.00     |  |
| R542                                                             | 0000      | serial        |                      | 0.00        | ~                                        | 1,273.13                                            | LA20231014A                               | 0.00                        | 50.93         | 1 00     |  |
| R542                                                             | 0000      | Jenuis        |                      | 0.00        |                                          | 1,273.13                                            | LA20231014A                               | You'll                      | notice a new  | 0.00     |  |
| R542                                                             | 00004     | 2             | 023-10-14            | 0.00        |                                          | 1,273.13                                            | LA20231014A                               | supplier i                  | invoice colur | nn. 0.00 |  |
| R542                                                             | 00005     | 2             | 023-10-14            | 0.00        |                                          | 1,273.13                                            | LA20231014A                               | The                         | number is     | 0.00     |  |
| KDTM404KPS                                                       | 7         | 7             |                      | 7 1,511.27  |                                          | 1,511.27                                            |                                           | ρορι                        | lated here.   | 0.0      |  |
| PO Code                                                          | Serial    | D             | ate Rec'd            | Prev. Cost  |                                          | Your Cost                                           | Supplier Invoice                          | Disc 1                      | Disc 2        | Disc 3   |  |
| RS43                                                             | 00001     | 2             | :023-10-14           | 0.00        |                                          | 0.00                                                |                                           | 0.00                        | 0.00          | 0.00     |  |
| RS43                                                             | 00002     | 2             | :023-10-14           | 0.00        |                                          | 0.00                                                |                                           | 0.00                        | 0.00          | 0.00     |  |
| RS43                                                             | 00003     | 2             | :023-10-14           | 0.00        |                                          | 0.00                                                |                                           | 0.00                        | 0.00          | 0.00     |  |
| RS43                                                             | 00004     | 2             | 023-10-14            | 0.00        |                                          | 0.00                                                |                                           | 0.00                        | 0.00          | 0.00     |  |
| RS43                                                             | 00005     | 2             | 023-10-14            | 0.00        |                                          | 0.00                                                |                                           | 0.00                        | 0.00          | 0.00     |  |
| Avoice<br>A20231014A                                             | Total Cos | it.           | Your Cost<br>6111.02 | 6           | D<br>365.65                              | lisc 1                                              | Disc 2                                    | 254.63                      | isc 3         | 0        |  |

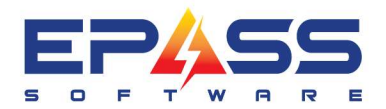

| ial Costing<br># rs44<br>kdd RS41<br>RS42<br>RS43<br>RS44<br>lear |                    | Supplier In | voice # LA202<br>e All Rows | 31014B<br><u>S</u> earch | Sherring<br>Fre<br>Dis | ight<br>count<br>count                                                                                                    | Freight Invoice #<br>1  C Discount 2  C D | Voice.           | Discount 5 | Import Cost   | n n     |
|-------------------------------------------------------------------|--------------------|-------------|-----------------------------|--------------------------|------------------------|----------------------------------------------------------------------------------------------------|-------------------------------------------|------------------|------------|---------------|---------|
| Model / Serial                                                    | Qty Ord            | Qty Rec'd   | Qty To (                    | Cost                     | Quoted Cost            |                                                                                                    | Your Cost                                 | Supplier Invoice | Disc 1     | Disc 2        | Disc    |
| KDTE204KPS                                                        | 5                  | 5           |                             | 5                        | 1,273.13               | <ul> <li>Image: A start of the start of the start of</li></ul> | 1,273.13                                  |                  | 0.00       | 50.93         | 0.0     |
| PO Code                                                           | Serial             |             | Date Rec'd                  |                          | Prev. Cost             |                                                                                                    | Your Cost                                 | Supplier Invoice | Disc 1     | Disc 2        | Disc    |
| RS42                                                              | 00001              |             | 2023-10-14                  |                          | 0.00                   | ~                                                                                                    | 1,273.13                                  | LA20231014A      | 0.00       | 50.93         | 0.0     |
| RS42                                                              | 00 2               |             | 2023-10-14                  |                          | 0.00                   | <b>v</b>                                                                                                    | 1,273.13                                  | LA20231014A      | 0.00       | 50.93         | 0.00    |
| R542                                                              | 0000               |             |                             |                          | 0.00                   | <b>v</b>                                                                                                    | 1,273.13                                  | LA20231014A      | 0.00       | 50.93         | 0.00    |
| RS42                                                              | 00004              | Selec       | t the seria                 | ls.                      | 0.00                   | ~                                                                                                    | 1,100.00                                  | LA20231014A      | 0.00       | 44.00         | 0.0     |
| R542                                                              | 00005              |             |                             |                          | 0.00                   | <b>V</b>                                                                                                    | 1,273.13                                  | LA20231014A      | 0.00       | 50.93         | 0.00    |
| KDTM404KPS                                                        | 7                  | 7           |                             | 7                        | 1,511.27               |                                                                                                    | 1,511.27                                  |                  | 0.00       | 60.45         | 0.      |
| PO Code                                                           | Serial             |             | Date Rec'd                  |                          | Prev. Cost             |                                                                                                    | Your Cost                                 | Supplier Invoice | Disc 1     | Disc 2        | Disc    |
| RS47                                                              | 00001              |             | 2023-10-14                  |                          | 0.00                   | <b>v</b>                                                                                                    | 1,511.27                                  | LA20231014B      | 0.00       | 60.45         | 0.0     |
| RS4. 4                                                            | 00002              | _           | 2023 10-14                  |                          | 0.00                   | <b>v</b>                                                                                                    | 1,511.27                                  | LA20231014B      | 0.00       | 60.45         | 0.0     |
| RS43 You'll a                                                     | lso notice o       | down at     | the 0-14                    |                          | 0.00                   | <b>v</b>                                                                                                    | 1,511.27                                  | LA20231014B      | 3 .00      | 60.45         | 0.0     |
| RS43 bot                                                          | tom that the       | ere is a    | 0-14                        |                          | 0.00                   | <b>v</b>                                                                                                    | 1,511.27                                  | LA20231014B      | The        | supplier inv  | oice    |
| → RS43 SU                                                         | summary of the two |             |                             |                          | 0.00                   |                                                                                                    | 1,400.00                                  | LA20231014B      | numbe      | r is populate | d here. |
|                                                                   | invoices           |             |                             | Your Cost                |                        |                                                                                                    | Disc 1                                    | Disc 2           | Now ye     | ou see two s  | upplier |

| Add RS41<br>Remove RS43<br>Clear RS44 | Stress     Supplier Invoice # LA20231014B       Add     RS41       amove     RS42       RS43     Collapse All Rows       State     Search |           |             |             | Column:<br>sight<br>scount 1<br>scount 6 | s<br>Freight Invoice #<br>Discount 2 7<br>6 Discount 7 1 | Discount 3       | 4 T Discount 5<br>9 Discount 10 | Import | Invoices |
|---------------------------------------|----------------------------------------------------------------------------------------------------|-----------|-------------|-------------|------------------------------------------|----------------------------------------------------------|------------------|---------------------------------|--------|----------|
| er by Model / Serial                  | Qty Ord                                                                                                    | Qty Rec'd | Oty To Cost | Quoted Cost | L []                                     | Your                                                     | Click Cost. Ea   | ich of the                      | Disc 2 | Disc     |
| E KDTE204KPS                          | 5                                                                                                    | 5         |             | 5 1,273.13  |                                          | 1,273.13                                                 |                  | 0.00                            | 50.93  | 0.0      |
| PO Code                               | Serial                                                                                                    | ſ         | Date Rec'd  | Prev. Cost  |                                          | Your Cost                                                | Supplier Invoice | Disc 1                          | Disc 2 | Disc 3   |
| R542                                  | 00001                                                                                                    | 1         | 2023-10-14  | 0.00        | ~                                        | 1,273.13                                                 | LA20231014A      | 0.00                            | 50.93  | 0.00     |
| RS42                                  | 00002                                                                                                    | 1         | 2023-10-14  | 0.00        | ~                                        | 1,273.13                                                 | LA20231014A      | 0,00                            | 50.93  | 0.00     |
| R542                                  | 00003                                                                                                    | 1         | 2023-10-14  | 0.00        | <b>V</b>                                 | 1,273.13                                                 | LA20231014A      | 0.00                            | 50.93  | 0.00     |
| RS42                                  | 00004                                                                                                    | 1         | 2023-10-14  | 0.00        | -                                        | 1,100.00                                                 | LA20231014A      | 0.00                            | 44.00  | 0.00     |
| R542                                  | 00005                                                                                                    | 1         | 2023-10-14  | 0.00        |                                          | 1,273.13                                                 | LA20231014A      | 0.00                            | 50.93  | 0.00     |
| E KDTM404KPS                          | 7                                                                                                    | 7         |             | 7 1,511.27  |                                          | 1,511.27                                                 |                  | 0.00                            | 60.45  | 0.0      |
| PO Code                               | Serial                                                                                                    | ſ         | Date Rec'd  | Prev. Cost  |                                          | Your Cost                                                | Supplier Invoice | Disc 1                          | Disc 2 | Disc     |
| RS43                                  | 00001                                                                                                    | 1         | 2023-10-14  | 0.00        | <b>v</b>                                 | 1,511.27                                                 | LA20231014B      | 0.00                            | 60.45  | 0.00     |
| RS43                                  | 00002                                                                                                    | 1         | 2023-10-14  | 0.00        | <b>v</b>                                 | 1,511.27                                                 | LA20231014B      | 0.00                            | 60.45  | 0.00     |
| RS43                                  | 00003                                                                                                    | 1         | 2023-10-14  | 0.00        | ~                                        | 1,511.27                                                 | LA20231014B      | 0.00                            | 60.45  | 0.00     |
| RS43                                  | 00004                                                                                                    | 1         | 2023-10-14  | 0.00        | ~                                        | 1,511.27                                                 | LA20231014B      | 0.00                            | 60.45  | 0.00     |
| ♦ 8543                                | 00005                                                                                                    |           | 2023-10-14  | 0.00        |                                          | 1,400.00                                                 | LA20231014B      | 0.00                            | 56.00  | 0.0      |

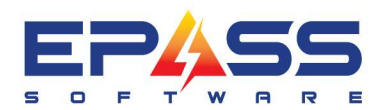

R&D Business Systems Ltd. P 604.439.1115 TF 888.629.4218

| # rs44                    |         | Supplier Invoice # | LA20231014B        | Freight Freight Invoice # | Discount 3 Discount 4 | Discount 5                          | Import                      | Invoices      |
|---------------------------|---------|--------------------|--------------------|---------------------------|-----------------------|-------------------------------------|-----------------------------|---------------|
| nove RS42<br>RS43<br>RS44 |         | Collapse All Row   | s <u>S</u> earch   | Discount 6 Discount 7     | Discount 8 Discount 9 | Discount 10                         | Cost                        |               |
| by Model Gerial           |         | Invoice            | Adjustment         | Quick Pay Ch              | eck Documents         |                                     |                             |               |
| Model Code                | Qty Ord | Supplier N         | WHIBL BE           | Whidpool Canada           | -                     | Disc 1                              | Disc 2                      | Disc          |
| E KDTE204KPS              | 5       | Amount D           | 10 551 27          | - Discount                | A/P Control           | 0.00                                | 50.93                       | 0.0           |
| PO Code                   | Serial  | Lucia #            | 10,551.37          | 2014                      | 2100.0                | Disc 1                              | Disc 2                      | Disc 3        |
| RS42                      | 00001   | Invoice #          | LA20231014B        | Amburk 73.14              | F Hold                | 0.00                                | 50.93                       | 0.00          |
| R542                      | 00002   | Invoice Date       | 10/14/2023         | Date 11/13/2023           | 🗖 Do Not              | Post 0.00                           | 50.93                       | 0,00          |
| RS42                      | 00003   | Due Date           | 11/13/2023         | G/L 2120.0                | # of Payments         | 1 0.00                              | 50.93                       | 0,00          |
| RS42                      | 00004   | Note               | PO# RS42, PO# RS43 |                           | To Be Distributed     | 0.00                                | 44.00                       | 0.00          |
| R542                      | 00005   |                    |                    |                           | 10.048.92             | 0.00                                | 50.93                       | 0.00          |
| B KDTM404KPS              | 7       |                    |                    | 8                         | •                     | 0.00                                | 60.45                       | 0.0           |
| PO Code                   | Serial  |                    |                    |                           |                       | Disc 1                              | Disc 2                      | Disc 3        |
| RS43                      | 00001   | G/L Account        | Descri             | Distribution              | Amount                | 0.00                                | 60.45                       | 0.00          |
| RS43                      | 00002   | 2200.0             | GST / H            | IST Payable               | 502.                  | 45 0.00                             | 60.45                       | 0.00          |
| RS43                      | 00003   | ▶ 1300.0<br>₩      | Invento            | ry Appliances             | 10048.92              | 0.00                                | 60.45                       | 0.00          |
| RS43                      | 00004   |                    |                    |                           | 0                     |                                     |                             |               |
| • RS43                    | 00005   |                    |                    |                           | Unce th<br>Transactio | e costing is coi                    | npiete, the A               | AP<br>the     |
| Processed<br>Processed    |         | L                  |                    | OK Cancel                 | amount t<br>invoice v | be distributed<br>vill have its own | I. Each supp<br>AP transact | blier<br>tion |

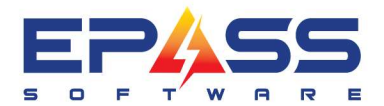

| Invoice     | Adju        | istment Qi           | The next AF | <sup>ts</sup>   |
|-------------|-------------|----------------------|-------------|-----------------|
| Supplier    | WHIRL RE    | Whirlpool Canad      | a screen    | pops up.        |
| Amount      | 6,2         | 42.04 Discount       |             |                 |
| nvoice #    | LA20231014A | ( suiount            | 46.82       | 2100.0          |
| nvoice Date | 10/14/2023  | Date 11/13           | 3/2023      | Hold            |
| Due Date    | 11/13/2023  | G/L 2120.            | 0           | # of Payments 1 |
|             | 774         |                      | *           | 0.00            |
|             |             | Dis                  | stribution  |                 |
| G/L Accoun  | t           | Description          |             | Amount          |
| 2200.0      |             | GST / HST Payable    |             | 297.24          |
| 1300.0      | •           | Inventory Appliances |             | 5944.80         |
|             |             |                      |             |                 |

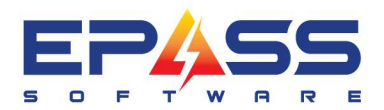

R&D Business Systems Ltd. P 604.439.1115 TF 888.629.4218

E sales@epass.software

| I# rs44<br>Add RS41<br>move RS43<br>RS43<br>RS43<br>RS44 |         | Supplier In | voice # LA20231014B<br>e All Rows <u>S</u> ear | ch | ☐ Frei<br>I Disc<br>I Disc | ght<br>count 1<br>count 6 | Freight Invoice #<br>Freight Invoice #<br>Discount 2 F Discount 3 Discount 7 Discount 8 Discount 7 Discount 8 Discount 8 | Int 4  |        | inv k  |
|----------------------------------------------------------|---------|-------------|------------------------------------------------|----|----------------------------|---------------------------|----------------------------------------------------------------------------------------------------|--------|--------|--------|
| r by Model / Serial<br>Model Code                        | Qty Ord | Qty Rec'd   | Qty To Cost                                    |    | Quoted Cost                |                           | Your Cost Supplier Invoice                                                                                               | Disc 1 | Disc 2 | Disc   |
| E KDTE204KPS                                             | 5       | 5           |                                                | 5  | 1,273.13                   | 2                         | 1,273.13                                                                                                    | 0.00   | 50.93  | 0.0    |
| PO Code                                                  | Serial  |             | Date Rec'd                                     |    | Prev. Cost                 |                           | Your Cost Supplier Invoice                                                                                               | Discu  | Disc 2 | Disc 3 |
| R542                                                     | 00001   |             | 2023-10-14                                     |    | 0.00                       | ~                         | 1,273.13 LA20231014A                                                                                                    | 0.00   | 50.93  | 0.00   |
| R542                                                     | 00002   |             | 2023-10-14                                     |    | 0.00                       | ~                         | 1,273.13 LA20231014A                                                                                                    | 0,00   | 50.93  | 0.00   |
| RS42                                                     | 00003   |             | 2023-10-14                                     |    | 0.00                       | ~                         | 1,273.13 LA20231014A                                                                                                    | 0.00   | 50.93  | 0,00   |
| RS42                                                     | 00004   |             | 2023-10-14                                     |    | 0.00                       | ~                         | 1,100.00 LA20231014A                                                                                                    | 0.00   | 44.00  | 0.00   |
| R542                                                     | 00005   |             | 2023-10-14                                     |    | 0.00                       | -                         | 1,273.13 LA20231014A                                                                                                    | 0.00   | 50.93  | 0.00   |
| E KDTM404KPS                                             | 7       | 7           |                                                | 7  | 1,511.27                   |                           | 1,511.27                                                                                                    | 0.00   | 60.45  | 0.0    |
| PO Code                                                  | Serial  |             | Date Rec'd                                     |    | Prev. Cost                 |                           | Your Cost Supplier Is roice                                                                                              | Disc 1 | Disc 2 | Disc 3 |
| RS43                                                     | 00001   |             | 2023-10-14                                     |    | 0.00                       | <b>v</b>                  | 1,511.27 LA20701014B                                                                                                    | 0.00   | 60.45  | 0.00   |
| RS43                                                     | 00002   |             | 2023-10-14                                     |    | 0.00                       | <b>v</b>                  | 1,511.27 420231014B                                                                                                    | 0.00   | 60.45  | 0.00   |
| RS43                                                     | 00003   |             | 2023-10-14                                     |    | Δ                          | fter c                    | completing the AP                                                                                                    | 0.00   | 60.45  | 0.00   |
| RS43                                                     | 00004   |             | 2023-10-14                                     |    | transa                     | ction                     | s you will return to this                                                                                                | 0.00   | 60.45  | 0,00   |
| RS43 2, Processed                                        | 00005   |             | 2023-10-14                                     |    | scree                      | n. No                     | by you can click "X" to<br>e Serial Costing.                                                                             | 0.00   | 56.00  | 0.00   |

# Spreadsheet Upload

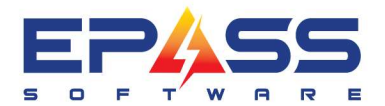

| 日    | 5×∂× <b>&amp;</b> × | ÷                |           |             |          |            |        | т                  | able  | rools | Query |
|------|---------------------|------------------|-----------|-------------|----------|------------|--------|--------------------|-------|-------|-------|
| File | Home Insert         | Draw P           | age Layou | t Formulas  | Dat      | a Review   | View   | Help Ta            | ble D | esign | Que   |
|      | 🔏 Cut               | Calibri          | • ·       |             | $\equiv$ | = - * *    | at     | Wrap Text          |       | Gene  | ral   |
| Past | Copy 🖌              | B T II.          |           |             | _        |            |        | Harris & Canta     |       | ¢     | . 0/  |
| ~    | ؇ Format Painter    | b i u            | •         | <u></u>     | _        | = =   = 4  | =   Ex | g ivierge oc Cente |       |       | 70    |
|      | Clipboard 😼         | 1                | Font      | R.          |          | Alig       | nmen   | 1                  | 13    | a I   | Num   |
| A1   | • I X               | $\checkmark f_X$ | POCod     | e           |          |            |        |                    |       |       |       |
|      |                     |                  |           |             |          |            |        |                    |       |       |       |
|      | A                   | В                |           | С           |          | D          |        | E                  |       | F     |       |
| 1    | POCode Su           | upplierInvo      | ice 🖵     | InvoiceDate | -<br>-   | ModelCode  | -      | SerialCode         | •     | Cost  | -     |
| 2    | RS42 LA             | 20231014         | С         | 10/14/2     | 023      | YKMHS120E  | S      | 00009              |       | 87    | 4.7   |
| 3    | RS42 LA             | 420231014        | C         | 10/14/2     | 023      | YKMHS120E  | S      | 00010              |       | 87    | 4.7   |
| 4    | RS42 LA             | 420231014        | C         | 10/14/2     | 023      | YKSDB900E  | SS     | 00006              |       | 326   | 1.8   |
| 5    | RS42 LA             | 420231014        | C         | 10/14/2     | 023      | YKSDB900E  | SS     | 00007              |       | 326   | 1.8   |
| 6    | RS42 LA             | 20231014         | C         | 10/14/2     | 023      | YKSDB900E  | SS     | 80000              |       | 326   | 1.8   |
| /    | RS42 LA             | 420231014        | C         | 10/14/2     | 023      | YKSDB900E  | 55     | 00009              |       | 326   | 1.8   |
| 8    | KS42 LA             | 420231014        | C         | 10/14/2     | 023      | YKSDB900E  | 55     | 00010              |       | 326   | 1.8   |
| 9    | RS42 LA             | 420231014        | C         | 10/14/2     | 023      | KSGG/UUES  | 5      | 00006              |       | 250   | 6.2   |
| 10   | R542 LA             | 420231014        | C         | 10/14/2     | 023      | KSGG700ES  | S      | 00007              |       | 250   | 6.2   |
| 12   | R542 LA             | 120231014        | C         | 10/14/2     | 025      | KSGG700ES  | s<br>c | 00008              |       | 250   | 6.2   |
| 12   | RS42 LA             | 120231014        | C         | 10/14/2     | 023      | KSGG700ES  | s      | 00009              |       | 250   | 6.2   |
| 14   | R\$42 LA            | 120231014        | C         | 10/14/2     | 023      | VKSEBOOOES | 5      | 00010              |       | 250   | 5.3   |
| 15   | RS42 LA             | 120231014        | c         | 10/14/2     | 023      | VKSEB900ES | s      | 00002              |       | 266   | 5.3   |
| 16   | RS42 LA             | 20231014         | C         | 10/14/2     | 023      | YKSEB900ES | s      | 00003              |       | 266   | 5.3   |
| 17   | RS42 LA             | 20231014         | C         | 10/14/2     | 023      | YKSEB900ES | S      | 00004              |       | 266   | 5.3   |
| 18   | RS42 LA             | 20231014         | C         | 10/14/2     | 023      | YKSEB900ES | S      | 00005              |       | 266   | 5.3   |
| 19   | RS43 LA             | 20231014         | D         | 10/14/2     | 023      | KRFF507HP  | S      | 00002              |       | 380   | 6.8   |
| 20   | RS43 LA             | 20231014         | D         | 10/14/2     | 023      | KRFF507HP  | S      | 00003              |       | 380   | 6.8   |
| 21   | RS43 LA             | 20231014         | D         | 10/14/2     | 023      | KRFF507HP  | S      | 00004              |       | 380   | 6.8   |
| 22   | RS43 LA             | 20231014         | D         | 10/14/2     | 023      | KRFF507HP  | s      | 00005              |       | 380   | 6.8   |
| 23   | RS43 LA             | 20231014         | D         | 10/14/2     | 023      | KRFF507HP  | S      | 00006              |       | 380   | 6.8   |
| 24   | RS43 LA             | 20231014         | D         | 10/14/2     | 023      | YKSDB900E  | SS     | 00001              |       | 326   | 1.8   |
| 25   | RS43 LA             | 20231014         | D         | 10/14/2     | 023      | YKSDB900E  | SS     | 00002              |       | 326   | 1.8   |
| 26   | RS43 LA             | 20231014         | D         | 10/14/2     | 023      | YKSDB900E  | SS     | 00003              |       | 326   | 1.8   |
| 27   | RS43 LA             | 20231014         | D         | 10/14/2     | 023      | YKSDB900E  | SS     | 00004              |       | 326   | 1.8   |
| 28   | RS43 LA             | 20231014         | D         | 10/14/2     | 023      | YKSDB900E  | SS     | 00005              |       | 326   | 1.8   |

Go back to Purchasing > Serial Costing

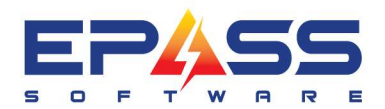

| PO#     Supplier Invoice #       Add     Expand All Rows       Clear     Model / Serial: | Show Columns Click Import Freight Invoice # Discount 1  Discount 2  Discount 3  Discount 4  Discount 5 Discount 6  Discount 7  Discount 8  Discount 9  Discount 10 Cost |                |
|------------------------------------------------------------------------------------------|----------------------------------------------------------------------------------------------------|----------------|
|                                                                                          | Template:       WHIRL       Whilpool         Import Folder       \SupplierInvoiceData\InvoiceDateWhilpool}       Select the temp<br>click OK                            | 2<br>plate and |
|                                                                                          | OK Cancel<br>Awaiting Import                                                                                                    |                |

| B Serial Costing                                                                                                    | • 🛛  |
|----------------------------------------------------------------------------------------------------|------|
| P0#       Supplier Invoice #       Show Columns       Import       Import         Add       Expand All Rows       Search       Discount 2       Discount 3       Discount 4       Discount 5         Clear       Discount 6       Discount 7       Discount 8       Discount 10       Cost | aces |
| Model / Serial:<br>The file is now being<br>imported.<br>Cs. Import Supplier Invoice<br>Template: WHIRL Writipool<br>Import Folder VSupplierInvoiceDataVInvoiceDataWhitipool.<br>Cs. Cancel<br>Reading InvoiceData                                                                         |      |
|                                                                                                    |      |

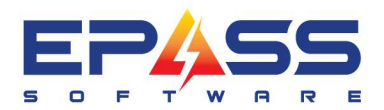

| D S      | erial                    | Costing                    |           |                 |                          |                                                     |                   |                  |                           |        | -   •   × |
|----------|--------------------------|----------------------------|-----------|-----------------|--------------------------|-----------------------------------------------------|-------------------|------------------|---------------------------|--------|-----------|
| f        | }#<br>Add<br>emo<br>Clea | IRS42<br>RS43<br>RS44<br>r |           | Supplier Invoid | e #  LA20231014E<br>Rows | Show Columns<br>Freight<br>Discount 1<br>Discount 6 | Freight Invoice # | count 3          | Discount 5<br>Discount 10 | t Cost | Invoices  |
| Filt     | er by                    | / Model / Serial           |           |                 |                          |                                                     |                   |                  |                           |        |           |
|          |                          | Model Code                 | Qty Ord   | Qty Rec'd       | Qty To Cost              | Quoted Cost                                         | Your Cost         | Supplier Invoice | Disc 1                    | Disc 2 | Disc 3    |
| +        | •                        | KOSE500ESS                 | 1         | 1               | 1                        | 3,293.88                                            | 3,293.88          |                  | 0.00                      | 131.76 | 0.00      |
|          | ÷                        | KRFF300ESS                 | 5         | 5               | 5                        | 2,227.98                                            | 2,227.98          |                  | 0.00                      | 89.12  | 0.00      |
|          | +                        | KRFF507HP5                 | 5         | 5               | 5                        | 3,806.79                                            | 3,806.79          |                  | 0.00                      | 152.27 | 0.00      |
|          | +                        | KSGG700ESS                 | 10        | 10              | 10                       | 2,506.19                                            | 2,506.19          |                  | 0.00                      | 100.25 | 0.00      |
|          | +                        | WDT730PAHZ                 | 2         | 2               | 2                        | 885.35                                              | 750.00            |                  | 22.13                     | 35.41  | 0.00      |
|          | +                        | WRQA59CNKZ                 | 6         | 6               | 6                        | 2,344.76                                            | 0.00              |                  | 58.62                     | 93.79  | 0.00      |
|          | +                        | YKMH5120E5                 | 10        | 10              | 10                       | 874.70                                              | 874.70            | The red fo       | nt indicatos that         | 34.99  | 0.00      |
|          | ٠                        | YKSDB900ESS                | 10        | 10              | 10                       | 3,261.82                                            | 3,261.82          | those model      | le have a different       | 130.47 | 0.00      |
|          | +                        | YKSEB900ESS                | 5         | 5               | 5                        | 2,665.33                                            | 2,665.33          | invoice co       | s have a unrerent         | 106.61 | 0.00      |
|          |                          |                            |           |                 | Total Cost:              | 127,100.52                                          | 127,100.52        | invoice co.      | cost                      | 0.00   | 0.00      |
|          | Invo                     | <u>vice</u><br>0231014C    | Total Cos | ł               | Your Cost<br>43316.10    | Dis<br>43916.10                                     | xc1               | Disc 2<br>0.00   | Disc 3<br>0.00            |        |           |
| <u> </u> | LA2<br>LA2               | 0231014D<br>0231014E       |           |                 | 39799.01<br>43385.41     | 39799.01<br>43385.41                                |                   | 0.00<br>0.00     | 0.00                      |        | 0.00      |
|          |                          |                            |           |                 |                          | 0%                                                  |                   |                  |                           |        |           |

| rial           | Costing                                     |          |             |                                               |                   |                             |                   |                              |                         |          |          |
|----------------|---------------------------------------------|----------|-------------|-----------------------------------------------|-------------------|-----------------------------|-------------------|------------------------------|-------------------------|----------|----------|
| 0#<br>Add      | d RS42<br>RS43                              |          | Supplier In | voice # LA20231014E                           | Show              | Columns<br>ight<br>:count 1 | Freight Invoice # | )iscount 3                   | iscount 4 T Discount 5  | Import   | Invoices |
| emo<br>Clea    | we RS44                                     |          | Collaps     | e All Rows                                    |                   | count 6                     | T Discount 7 T E  | Discount 8 🥅 D               | iscount 9 🗖 Discount 10 | Cost     |          |
|                | Model Code                                  | Qty Ord  | Qty Rec'd   | Qty To Cost                                   | Quoted Cost       |                             | Your Cost         | Supplier Invoice             | e Disc 1                | Disc 2   | Disc     |
|                | R542                                        | 00006    |             | 2023-10-14                                    | 0.00              |                             | 2,506.19          | LA20231014C                  | 0.00                    | 0.00     | 0.00     |
|                | R542                                        | 00007    |             | 2023-10-14                                    | 0.00              | <b>V</b>                    | 2,506.19          | LA20231014C                  | 0.00                    | 0.00     | 0.00     |
|                | R542                                        | 00008    |             | 2023-10-14                                    | 0.00              |                             | 2,506.19          | LA20231014C                  | 0.00                    | 0:00     | 0.00     |
|                | R542                                        | 00009    |             | 2023-10-14                                    | 0.00              | ~                           | 2,506.19          | LA20231014C                  | 0.00                    | 0.00     | 0.00     |
|                | R542                                        | 00010    |             | 2023-10-14                                    | 0.00              | ~                           | 2,506.19          | LA20231014C                  | 0,00                    | 0.00     | 0.00     |
| Ξ              | WDT730PAHZ                                  | 2        | 2           | 2                                             | 885.35            |                             | 750.00            |                              | 22.13                   | 35.41    | 0.       |
|                | PO Code                                     | Serial   |             | Date Rec'd                                    | Prev. Cost        | t i t                       | Your Cost         | Supplier Invoice             | Disc 1                  | Disc 2   | Disc 2   |
|                | R544                                        | 00001    |             | 2023-10-14                                    | 0.00              | 2                           | 750.00            | LA20231014E                  | 0.00                    | 0.00     | 0.0      |
|                | R544                                        | 00002    |             | 2023-10-14                                    | 0.00              |                             | 750.00            | LA20231014E                  | 0.00                    | 0.00     | 0.00     |
| Ξ              | WRQA59CNKZ                                  | 6        | 6           | 6                                             | 2,344.76          |                             | 0.00              |                              | 58.62                   | 93.79    | 0.       |
|                | PO Code                                     | Serial   |             | Date Rec'd                                    | Prev. Cost        |                             | Your Cost         | Supplier Invoice             | Expand the model t      | O Disc 2 | Disc     |
|                | R544                                        | 00001    |             | 2023-10-14                                    | 0.00              | ~                           | 2,344.76          | LA20231014E                  | see the serials with    | 0.00     | 0,00     |
|                | RS44                                        | 00002    |             | 2023-10-14                                    | 0.00              | 2                           | 2,344.76          | LA20231014E                  | the different invoice   | 0.00     | 0.00     |
|                | R 544                                       | 00003    |             | 2023-10-14                                    | 0.00              |                             | 2 344 76          | 1420231014F                  | cost.                   | 0.00     | 0.00     |
| A2<br>A2<br>A2 | oice<br>20231014C<br>20231014D<br>20231014E | Total Co | st          | Your Cost<br>43916.10<br>39799.01<br>43385.41 | 439<br>397<br>433 | 016.10<br>799.01<br>85.41   | isc 1             | 0.00<br>0.00<br>0.00<br>0.00 | 0.00<br>0.00<br>0.00    | 3        | 0        |

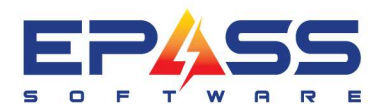

R&D Business Systems Ltd. P 604.439.1115

TF 888.629.4218

| O#<br>Ada<br>emo<br>Clea | ➡ RS42<br>RS43<br>ve RS44<br>r |         | Supplier In<br>Collaps | voice # LA20231014E | arch | Frei<br>□ Dis | .olumns<br>ght<br>count 1<br>count 6 | Freight Invoice # Freight Invoice # Discount 3 Discount 4 Discount 4 Discount 9 Discount 9 Discount | count 5 | Import Cost | Invoices |
|--------------------------|--------------------------------|---------|------------------------|---------------------|------|---------------|--------------------------------------|----------------------------------------------------------------------------------------------------|---------|-------------|----------|
| er bj                    | Model / Serial                 | Qty Ord | Qty Rec'd              | Qty To Cost         |      | Quoted Cost   |                                      | After you have reviewed<br>the imported information                                                                                                    | Disc 1  | Disc 2      | Disc     |
|                          | R542                           | 00006   |                        | 2023-10-14          |      | 0.00          | 2                                    | click Cost.                                                                                                    | 0.00    | 0.00        | 0.00     |
|                          | RS42                           | 00007   |                        | 2023-10-14          |      | 0.00          | <b>V</b>                             | 2,506,79 LA20231014C                                                                                                    | 0.00    | 0.00        | 0.00     |
|                          | RS42                           | 00008   |                        | 2023-10-14          |      | 0.00          |                                      | 2,506.19 LA20231014C                                                                                                    | 0.00    | 0.00        | 0.00     |
|                          | RS42                           | 00009   |                        | 2023-10-14          |      | 0.00          | ~                                    | 2,506.19 LA20231014C                                                                                                    | 0.00    | 0.00        | 0.00     |
|                          | RS42                           | 00010   |                        | 2023-10-14          |      | 0.00          | -                                    | 2,506.19 LA20231014C                                                                                                    | 0,00    | 0.00        | 0.00     |
|                          | WDT730PAHZ                     | 2       | 2                      |                     | 2    | 885.35        |                                      | 750.00                                                                                                    | 22.13   | 35.41       | 0.0      |
|                          | PO Code                        | Serial  |                        | Date Rec'd          |      | Prev. Cost    |                                      | Your Cost Supplier Invoice                                                                                                    | Disc 1  | Disc 2      | Disc 3   |
|                          | RS44                           | 00001   |                        | 2023-10-14          |      | 0.00          | ~                                    | 750.00 LA20231014E                                                                                                    | 0.00    | 0.00        | 0.00     |
|                          | R544                           | 00002   |                        | 2023-10-14          |      | 0.00          | 2                                    | 750.00 LA20231014E                                                                                                    | 0.00    | 0.00        | 0,00     |
|                          | WRQA59CNKZ                     | 6       | 6                      |                     | 6    | 2,344.76      |                                      | 0.00                                                                                                    | 58.62   | 93.79       | 0.0      |
|                          | PO Code                        | Serial  |                        | Date Rec'd          |      | Prev. Cost    |                                      | Your Cost Supplier Invoice                                                                                                    | Disc 1  | Disc 2      | Disc 3   |
|                          | R544                           | 00001   |                        | 2023-10-14          |      | 0.00          | ~                                    | 2,344.76 LA20231014E                                                                                                    | 0.00    | 0.00        | 0.00     |
|                          | RS44                           | 00002   |                        | 2023-10-14          |      | 0.00          | 2                                    | 2,344.76 LA20231014E                                                                                                    | 0.00    | 0.00        | 0.00     |
|                          | R544                           | 00003   |                        | 2023-10-14          |      | 0.00          | 1                                    | 2 344 76 1420231014F                                                                                                    | 0.00    | 0.00        | 0.00     |

| File. | Seria                      | l Costing                           |         |             |                 |                |                                                                    |        |
|-------|----------------------------|-------------------------------------|---------|-------------|-----------------|----------------|--------------------------------------------------------------------|--------|
| Г     | -                          |                                     |         | . r .       |                 |                | Show Columns                                                       |        |
|       | PU#                        |                                     |         | Supplier In | voice #  LA2023 | 31014E         | Freight Freight Invoice #                                          | es     |
|       | Ad                         | d RS42<br>BS43                      |         |             |                 |                | 🔽 Discount 1 🔽 Discount 2 🔽 Discount 3 🔲 Discount 4 🔲 Discount 5   |        |
|       | Rem                        | ove RS44                            |         | Collapse    | e All Rows      | <u>S</u> earch | Discount 6 Discount 7 Discount 8 Discount 9 Discount 10            |        |
|       | Cle                        | ar                                  |         |             |                 |                | Cost                                                               |        |
|       | iltor k                    | w Model / Serial                    |         |             |                 | Add AP Trans   | action 🗖 🗖 💌                                                       |        |
|       | inter t                    | y model / serial                    |         |             |                 | Invoice        | Adjustment Quick Pay Check Documents                               |        |
|       |                            | Model Code                          | Qty Ord | Qty Rec'd   | Qty To C        |                |                                                                    | isc 3  |
|       |                            | RS42                                | 00006   |             | 2023-10-14      | Supplier       | WHIRL RE Whitpool Canada 0/P Control                               | .00 L  |
|       |                            | RS42                                | 00007   |             | 2023-10-14      | Amount         | 45,554.68 Discount 2100.0                                          | .00 L  |
|       |                            | R542                                | 00008   |             | 2023-10-14      | Invoice #      | LA20231014E Amount 341.66 J2100.0 U Hold 0                         | .00 L  |
|       |                            | RS42                                | 00009   |             | 2023-10-14      | Invoice Date   | 10/14/2023 Date 11/13/2023 Do Not Post 0                           | .00 L  |
|       |                            | RS42                                | 00010   |             | 2023-10-14      | Due Date       | 11/13/2023 G/L 2120.0 # of Payments 1 0                            | .00 L  |
|       | •                          | WDT730PAHZ                          | 2       | 2           |                 | Note           | PO# RS43, PO# RS44                                                 | 0.00 = |
|       |                            | PO Code                             | Serial  |             | Date Rec'd      |                | 43,385.41 Dis                                                      | ic 3 S |
|       |                            | RS44                                | 00001   |             | 2023-10-14      |                |                                                                    | .00 L  |
|       |                            | RS44                                | 00002   |             | 2023-10-14      |                | 0                                                                  | .00 L  |
|       | 0                          | WRQA59CNKZ                          | 6       | 6           |                 | G/L Account    | It Description Amount                                              | 0.00   |
|       |                            | PO Code                             | Serial  |             | Date Rec'd      | 2200.0         | GST / HST Payable 2169.27 Dis                                      | ic 3 S |
|       |                            | RS44                                | 00001   |             | 2023-10-14      | 1300.0         | Inventory Appliances 0.00                                          | .00 L  |
|       |                            | RS44                                | 00002   |             | 2023-10-14      |                |                                                                    | .00 L  |
|       |                            | R544                                | 00003   |             | 2023-10-14      |                | Once the costing is comple                                         | to     |
| RRR   | 542, F<br>543, F<br>544, F | Processed<br>Processed<br>Processed |         |             |                 |                | OK Cancel the AP transaction will appear<br>each supplier invoice. | r for  |
|       |                            |                                     |         |             |                 |                | Frished                                                            |        |

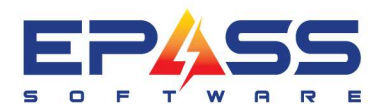

R&D Business Systems Ltd. P 604.439.1115

TF 888.629.4218

| B Serie Costing                                                                                                    |                                                                                                    |                                                                                                    |                                                                      |
|----------------------------------------------------------------------------------------------------|----------------------------------------------------------------------------------------------------|----------------------------------------------------------------------------------------------------|----------------------------------------------------------------------|
| PO#<br>Add<br>Remove<br>Clear                                                                                                    | Supplier Invoice # LA2023                                                                                                  | Show Lolumns     Import       Interpretation     Freight Invoice #       Import     Import       Import     Import                                                                                                    | voices                                                               |
| Hodel / Serial           Nodel Code         Qty Or           R542         00006           R542         00007                                                                                                    | rd Qty Rec'd Qty To G<br>2023-10-14<br>2023-10-14                                                                          | Invoice     Adjustment     Quick Pay     Check     Documents       Supplier     WHIRL RE     Whitpool Canada       Amount     45,554.68     Discount                                                                                                    | Disc 3                                                               |
| R542 00008<br>R542 00009<br>R542 00010                                                                                                    | 2023-10-14<br>2023-10-14<br>2023-10-14<br>2023-10-14<br>2                                                                  | Invoice #         LA20231014E         Amount         341.66         [2100.0         [2100.0           Invoice Date         10/14/2023         Date         11/13/2023         [Do Not Post]           Due Date         11/13/2023         G/L         [2120.0         # of Payments         1           Note         P0# BS43_P0# BS44         To Be Distributed         To Be Distributed         1                                                                                                    | 0.00 L<br>0.00 L<br>0.00 L                                           |
| PO Code         Serial           RS44         00001           RS44         00002           E         WRQA59CNKZ                                                                                                    | Date Rec'd<br>2023-10-14<br>2023-10-14<br>6 6                                                                              | Distribution                                                                                                    | Disc 3 S<br>0.00 L<br>0.00 L<br>0.00                                 |
| PO Code Serial<br>RS44 00001<br>RS44 00002<br>RS44 00002<br>RS44 00003                                                                                                    | Date Rec'd<br>2023-10-14<br>2023-10-14<br>2023-10-14                                                                       | 2200.0         GST / HST Payable         2169.27           1300.0         Inventory Appliances         43385.41           X         0.00                                                                                                    | Disc 3 S<br>0.00 L<br>0.00 L                                         |
| RS43, Processed<br>RS44, Processed                                                                                                    |                                                                                                    | OK Cancel<br>Finished                                                                                                    | ·                                                                    |
| PO#       Add       Removel       Clear                                                                                                    | Supplier Invoice # LA2023 Collapse All Rows                                                                                | 1014E     Show Columns       Import       Import       Import       Search       Discount 1       Discount 2       Discount 3       Discount 4       Discount 5       Discount 6       Discount 7       Discount 9       Discount 10                                                                                                    | voices                                                               |
| Filter by Model / Serial                                                                                                    |                                                                                                    | Add AP Transaction      Invoice     Adjustment     Quick Pay     Check     Documents                                                                                                    | Dies 7                                                               |
| R542         00006           R542         00007           R542         00008           R542         00009           R542         00009           R542         00010           E         WDT730PAHZ           PO Code         Serial                                                                                                    | 2023-10-14<br>2023-10-14<br>2023-10-14<br>2023-10-14<br>2023-10-14<br>2023-10-14<br>2023-10-14<br>2023-10-14<br>2023-10-14 | Supplier         WHIRL RE         Whitpool Canada           Amount         41,788.96         Discount         A/P Control           Invoice #         LA20231014D         Date         11/13/2023         Control           Invoice Date         10/14/2023         Date         11/13/2023         Do Not Post           Due Date         11/13/2023         G/L         2120.0         # of Payments         1           Note         0.00         0.00         0.00         0.00         0.00         0.00 | 0.00 L<br>0.00 L<br>0.00 L<br>0.00 L<br>0.00 L<br>0.00 E<br>Disc 3 S |
| RS44         00001           RS44         00002           Image: Control of the second second seco | 2023-10-14<br>2023-10-14<br>6 6 2<br>Date Rec'd<br>2023-10-14<br>2023-10-14                                                | Distribution       G/L Account     Description       2200.0     GST / HST Payable       1300.0     Inventory Appliances       39799.01       ★                                                                                                    | 0.00 L<br>0.00 L<br>0.00<br>Disc 3 S<br>0.00 L                       |
| RS42, Processed<br>RS43, Processed<br>RS44, Processed                                                                                                    | 2023-10-14                                                                                                    | OK Cancel                                                                                                    |                                                                      |

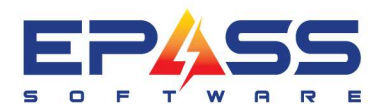

R&D Business Systems Ltd. P 604.439.1115

TF 888.629.4218

| PO#<br>Ac<br>Rem<br>Cle      | dd RS42<br>RS43<br>RS44<br>ear                                                               | Su                                                                                                    | pplier Invoice # LA2023                                                                                                    | Show Columns         Freight       Freight Invoice #         Import         Discount 1       Discount 2         Discount 3       Discount 4         Discount 6       Discount 7         Discount 8       Discount 9         Discount 10       Cor                                                                                                    | Invoices<br>st                                                                                                    |
|------------------------------|----------------------------------------------------------------------------------------------|----------------------------------------------------------------------------------------------------|----------------------------------------------------------------------------------------------------|----------------------------------------------------------------------------------------------------|----------------------------------------------------------------------------------------------------|
| E                            | by Model / Serial Model Code R542 R542 R542 R542 R542 R542 R542 R542                         | Qty Ord         Qty           00006         00007           00008         00009           00010         2           Serial         00001 | Rec'd         Qty To C           2023-10-14         2023-10-14           2023-10-14         2023-10-14           2023-10-14         2023-10-14           2023-10-14         2023-10-14           2023-10-14         2023-10-14 | Invoice     Adjustment     Quick Pay     Check     Documents       Supplier     WHIRL RE     Whitipool Canada     A/P Control       Amount     46,111.91     Discount     A/P Control       Invoice #     IA20231014C     Date     11/13/2023       Due Date     10/14/2023     G/L     2120.0       Note     P0# RS42     To Be Distributed     0.00 | Disc 3         000         L           0.00         L         0.00         L           0.00         L         0.00         L           0.00         L         0.00         L           0.00         L         0.00         L           0.00         L         0.00         L           0.00         L         0.00         L           0.00         L         0.00         L |
| E<br>RS42,<br>RS43,<br>RS44, | R544<br>WRQA59CNKZ<br>PO Code<br>R544<br>R544<br>R544<br>Processed<br>Processed<br>Processed | 00002                                                                                                    | 2023-10-14      Date Rec'd      2023-10-14      2023-10-14      2023-10-14      2023-10-14                                                                                                    | Distribution       Gr. Account     Description       2200.0     GST / HST Payable       1300.0     Inventory Appliances       43916.10       *                                                                                                    | 0.00 L<br>0.00<br>Disc 3 S<br>0.00 L<br>0.00 L                                                                                                    |

| Add<br>Clea | RS42<br>RS43<br>RS43<br>RS44<br>r |         | Supplier In | voice # LA20231014E<br>e All Rows Search | ☐ Fre        | ight<br>count 1<br>count 6 | Freight Invoice # | Discount 3       | Discount 5 | Import Cost | Invoices |
|-------------|-----------------------------------|---------|-------------|------------------------------------------|--------------|----------------------------|-------------------|------------------|------------|-------------|----------|
| er bj       | Model / Serial                    | Qty Ord | Qty Rec'd   | Qty To Cost                              | Quoted Cost  |                            | Your Cost         | Supplier Invoice | Disc 1     | Disc 2      | Disc     |
|             | RS42                              | 00006   |             | 2023-10-14                               | 0.00         | 9                          | 2,506.19          | LA20231014C      | 0.00       | 0.00        | 0.00     |
|             | R542                              | 00007   |             | 2023-10-14                               | 0.00         |                            | 2,506.19          | LA20231014C      | 0.00       | 0.00        | 0,00     |
|             | RS42                              | 00008   |             | 2023-10-14                               | 0.00         |                            | 2,506.19          | LA20231014C      | 0.00       | 0.00        | 0.00     |
|             | R542                              | 00009   |             | 2023-10-14                               | 0.00         |                            | 2,506.19          | LA20231014C      | 0.00       | 0.00        | 0.00     |
|             | R542                              | 00010   |             | 2023-10-14                               | 0.00         | ~                          | 2,506.19          | LA20231014C      | 0,00       | 0.00        | 0.00     |
| Ξ           | WDT730PAHZ                        | 2       | 2           | 2                                        | 885.35       |                            | 750.00            |                  | 22.13      | 35.41       | 0.0      |
| Ú.          | PO Code                           | Serial  |             | Date Rec'd                               | Prev. Cost   |                            | Your Cost         | Supplier Invoice | Disc 1     | Disc 2      | Disc 3   |
|             | RS44                              | 00001   |             | 2023-10-14                               | 0.00         | <b>V</b>                   | 750.00            | LA20231014E      | 0.00       | 0.00        | 0.00     |
|             | R544                              | 00002   |             | 2023-10-14                               | 0.00         | ~                          | 750.00            | LA20231014E      | 0.00       | 0.00        | 0,00     |
| Θ           | WRQA59CNKZ                        | 6       | 6           | 6                                        | 2,344.76     |                            | 0.00              |                  | 58.62      | 93.79       | 0.0      |
|             | PO Code                           | Serial  |             | Date Rec'd                               | Prev. Cost   |                            | Your Cost         | Supplier Invoice | Disc 1     | Disc 2      | Disc 3   |
|             | RS44                              | 00001   |             | 2023-10-14                               | 0.00         | ~                          | 2,344.76          | LA20231014E      | 0.00       | 0.00        | 0,00     |
|             | RS44                              | 00002   |             | Costing is comp                          | lete. You ci | an                         | 2,344.76          | LA20231014E      | 0.00       | 0.00        | 0.00     |
|             | R544                              | 00003   |             | close this                               | screen       |                            | 2 344.76          | LA20231014E      | 0.00       | 0.00        | 0.00     |

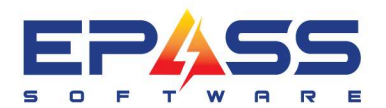

| F | 888. | 629.42 | 18 |
|---|------|--------|----|
|   |      |        |    |

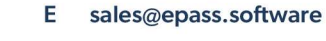

|            | <b>D</b>                                                                                                    |                                                                                                    |                                                                                                    |                                                                                                    |                                                                                                    |                                                                                                    |
|------------|----------------------------------------------------------------------------------------------------|----------------------------------------------------------------------------------------------------|----------------------------------------------------------------------------------------------------|----------------------------------------------------------------------------------------------------|----------------------------------------------------------------------------------------------------|----------------------------------------------------------------------------------------------------|
|            | Ву                                                                                                    | Supplier                                                                                                    |                                                                                                    | Start of Field                                                                                                    | Search                                                                                                    |                                                                                                    |
|            | Ву                                                                                                    | Туре                                                                                                    | ▼ Matching                                                                                                    | Start of Field                                                                                                    | • <b>•</b>                                                                                                    |                                                                                                    |
| Branch     | Supplier                                                                                                    | Туре                                                                                                    | Invoice/Check                                                                                                    | Date A                                                                                                    | mount Due Date * Note                                                                                                    | User                                                                                                    |
| Default    | WHIRL RE                                                                                                    | Invoice                                                                                                    | LA20231014E                                                                                                    | 10/14/2023                                                                                                    | 45,554.68 11/13/2023 PU# RS43, PU#<br>10 551 37 11/13/2023 PO# RS42 PO#                                                                                                    | BSI                                                                                                    |
| Default    | WHIRL BE                                                                                                    | Invoice                                                                                                    | LA202310140                                                                                                    | 10/14/2023                                                                                                    | 46.111.91 11/13/2023 PO# RS42                                                                                                    | L                                                                                                    |
| Default    | WHIRL RE                                                                                                    | Invoice                                                                                                    | LA20231014                                                                                                    | 10/14/2023                                                                                                    | 5,315.31 11/13/2023 PO# RS41                                                                                                    | ī.                                                                                                    |
| Default    | WHIRL RE                                                                                                    | Invoice                                                                                                    | 98765 🌰                                                                                                    | 10/6/2023                                                                                                    | 31.45 11/5/2023 PO# RS36                                                                                                    | PAUL                                                                                                    |
| ▶ <u>3</u> | WHIRL RE                                                                                                    | Invoice                                                                                                    | W3                                                                                                    | 10/12/2022                                                                                                    | 740.52 11/11/2022 PO# RS3                                                                                                    | L                                                                                                    |
| Default    | WHIRL RE                                                                                                    | Invoice                                                                                                    | W4                                                                                                    | 11/15/2022                                                                                                    |                                                                                                    |                                                                                                    |
|            | WHIRL BE                                                                                                    | Invoice                                                                                                    | Δ4                                                                                                    | 10/22/2022                                                                                                    | In AP Transaction                                                                                                    |                                                                                                    |
| Default    | WHIRL RE                                                                                                    | Invoice                                                                                                    | CN05689561                                                                                                    | 11/18/2022                                                                                                    | Processing, you will s                                                                                                    | see                                                                                                    |
| Default    | WHIRL RE                                                                                                    | Invoice                                                                                                    | LA20231014D                                                                                                    | 10/14/2023                                                                                                    | these invoices.                                                                                                    |                                                                                                    |
| Default    | WHIRL RE                                                                                                    | Invoice                                                                                                    | LA20231014A                                                                                                    | 10/14/2023                                                                                                    |                                                                                                    |                                                                                                    |
|            |                                                                                                    |                                                                                                    |                                                                                                    |                                                                                                    |                                                                                                    |                                                                                                    |
|            | Branch         Default         Default         Default         Default         J         Default         J         Default         J         Default         J         Default         J         Default         Default         Default         Default         Default         Default | By<br>Branch Supplier<br>Default WHIRL RE<br>Default WHIRL RE | By Type       Branch     Supplier     Type       Default     WHIRL RE     Invoice       Default     WHIRL RE     Invoice | By Type       Matching         Branch       Supplier       Type       Invoice/Check         Default       WHIRL RE       Invoice       LA20231014E         Default       WHIRL RE       Invoice       LA20231014E         Default       WHIRL RE       Invoice       LA20231014C         Default       WHIRL RE       Invoice       LA20231014C         Default       WHIRL RE       Invoice       S8765         3       WHIRL RE       Invoice       W3         Default       WHIRL RE       Invoice       W3         Default       WHIRL RE       Invoice       W7890         Default       WHIRL RE       Invoice       A4         Default       WHIRL RE       Invoice       LA20231014D         Default       WHIRL RE       Invoice       W1890         Default       WHIRL RE       Invoice       LA20231014D         Default       WHIRL RE       Invoice       LA20231014A         Default       WHIRL RE       Invoice       LA20231014A         Default       WHIRL RE       Invoice       LA20231014A         Default       WHIRL RE       Invoice       LA20231014A | By Type     ✓ Matching     Start of Field       Branch     Supplier     Type     Invoice/Check     Date     A       Default     WHIRL RE     Invoice     LA20231014E     10/14/2023       Default     WHIRL RE     Invoice     LA20231014E     10/14/2023       Default     WHIRL RE     Invoice     LA20231014C     10/14/2023       Default     WHIRL RE     Invoice     LA20231014C     10/14/2023       Default     WHIRL RE     Invoice     SR765     10/6/2023       Default     WHIRL RE     Invoice     W3     10/14/2024       Default     WHIRL RE     Invoice     W19/2022       Default     WHIRL RE     Invoice     W7890     10/22/2022       Default     WHIRL RE     Invoice     A4     10/19/2022       Default     WHIRL RE     Invoice     A4     10/19/2022       Default     WHIRL RE     Invoice     LA20231014D     10/14/2023       Default     WHIRL RE     Invoice     LA20231014D     10/14/2023       Default     WHIRL RE     Invoice     LA20231014D     10/14/2023       Default     WHIRL RE     Invoice     LA20231014A     10/14/2023       Default     WHIRL RE     Invoice     LA20231014A | By Type       Matching       Start of Field       Search         Branch       Supplier       Type       Invoice/Check       Date       Amount       Due Date       * Note         Default       WHIRL RE       Invoice       LA20231014E       10/14/2023       45,554,68       11/13/2023 PO# RS43, PO#         Default       WHIRL RE       Invoice       LA20231014E       10/14/2023       46,111.91       11/13/2023 PO# RS42, PO#         Default       WHIRL RE       Invoice       LA20231014C       10/14/2023       5,315.31       11/13/2023 PO# RS42, PO#         Default       WHIRL RE       Invoice       LA20231014C       10/14/2023       5,315.31       11/13/2023 PO# RS42         Default       WHIRL RE       Invoice       UA20231014       10/14/2023       5,315.31       11/13/2023 PO# RS42         Default       WHIRL RE       Invoice       W3       10/14/2023       740.52       11/11/2022 PO# RS3         J       Default       WHIRL RE       Invoice       W7890       10/22/2022       11       In AP Transaction         Default       WHIRL RE       Invoice       LA20231014D       10/14/2023       11/18/2022       PO# RS42, PO# RS43         Default       WHIRL RE       Invoice       LA202310 |

#### 2024 Generic Supplier Invoice Template

Create a generic supplier invoice template and select the supplier number during invoice import.

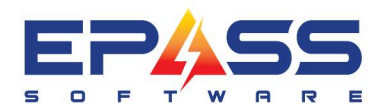

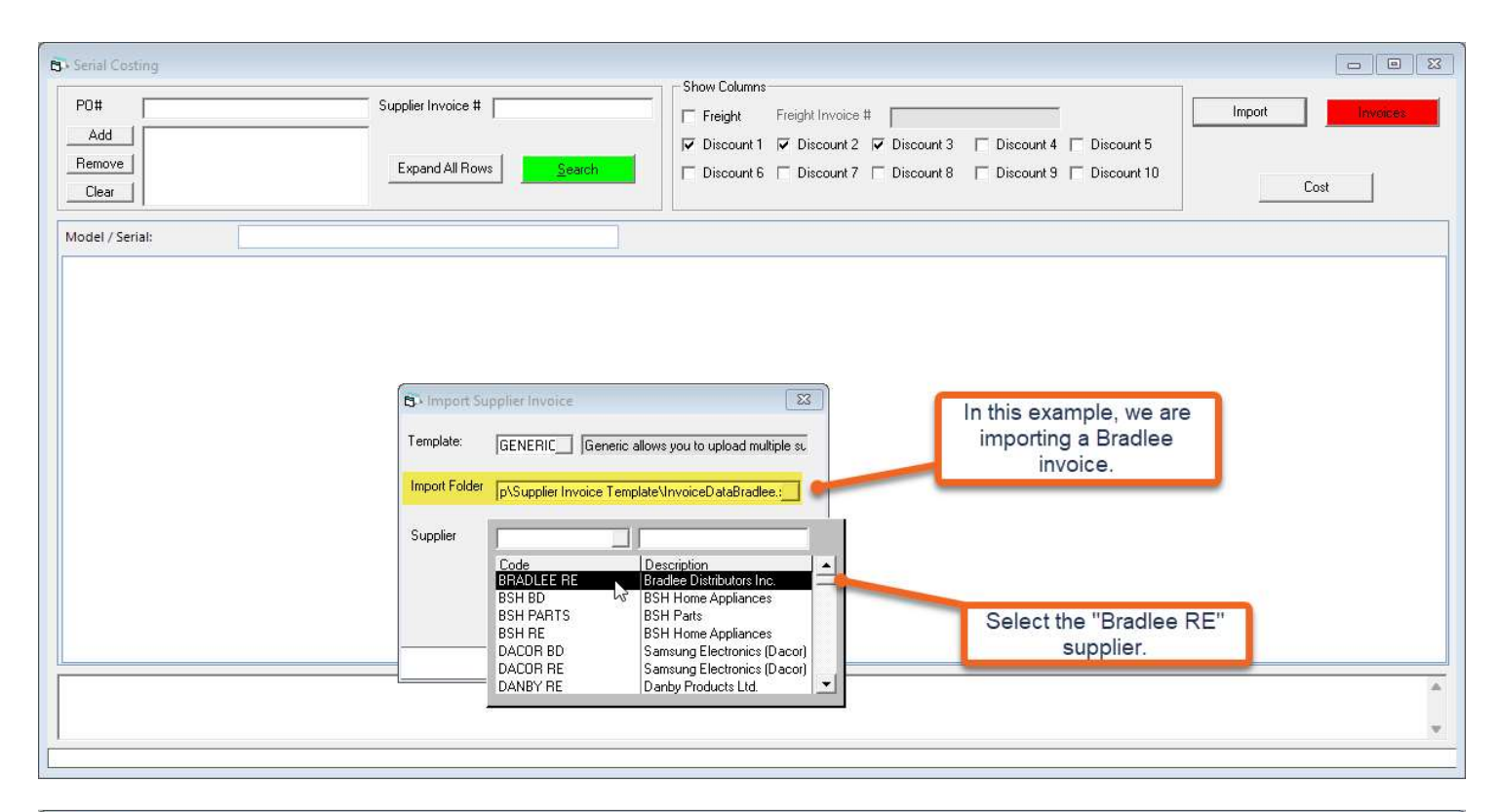

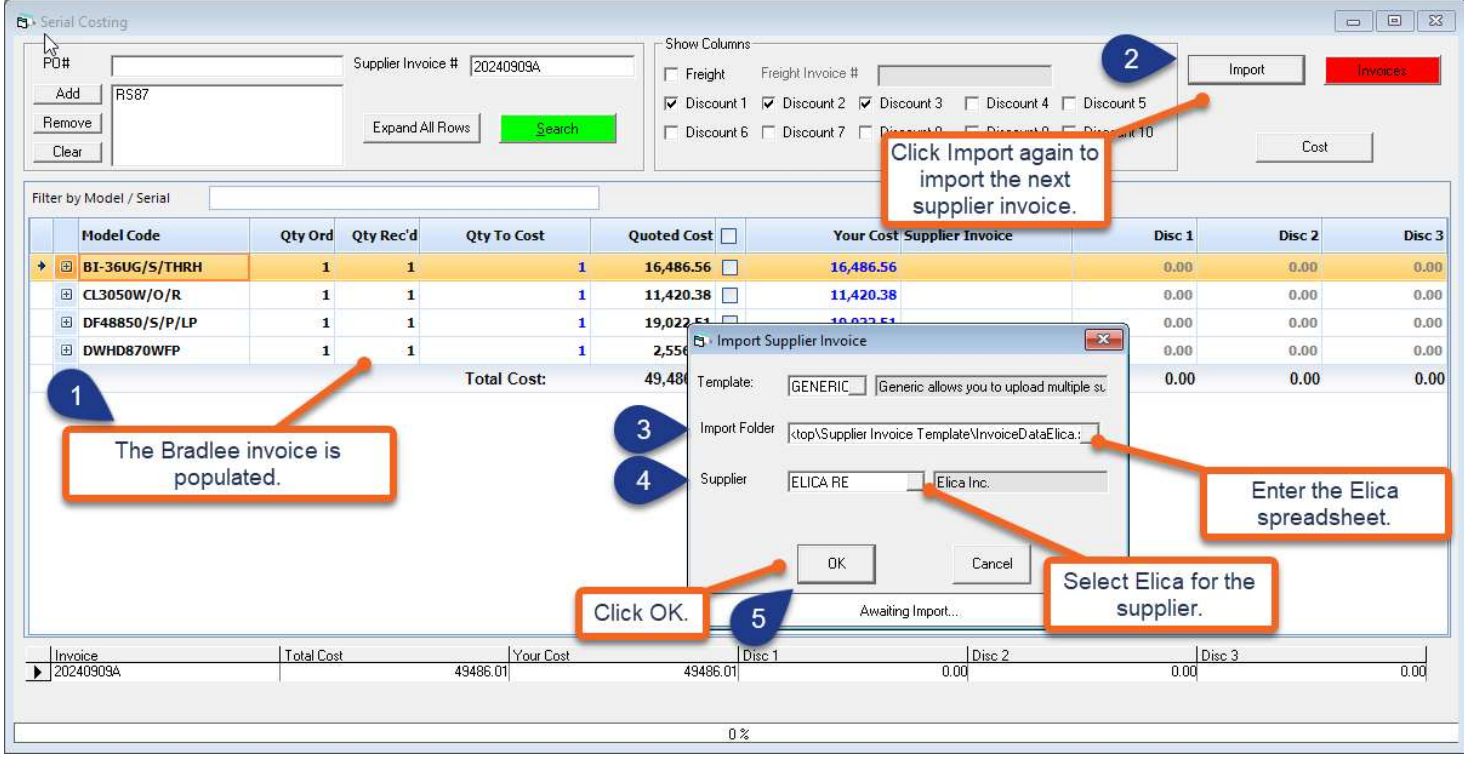

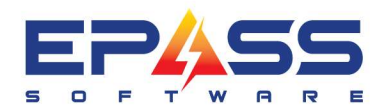

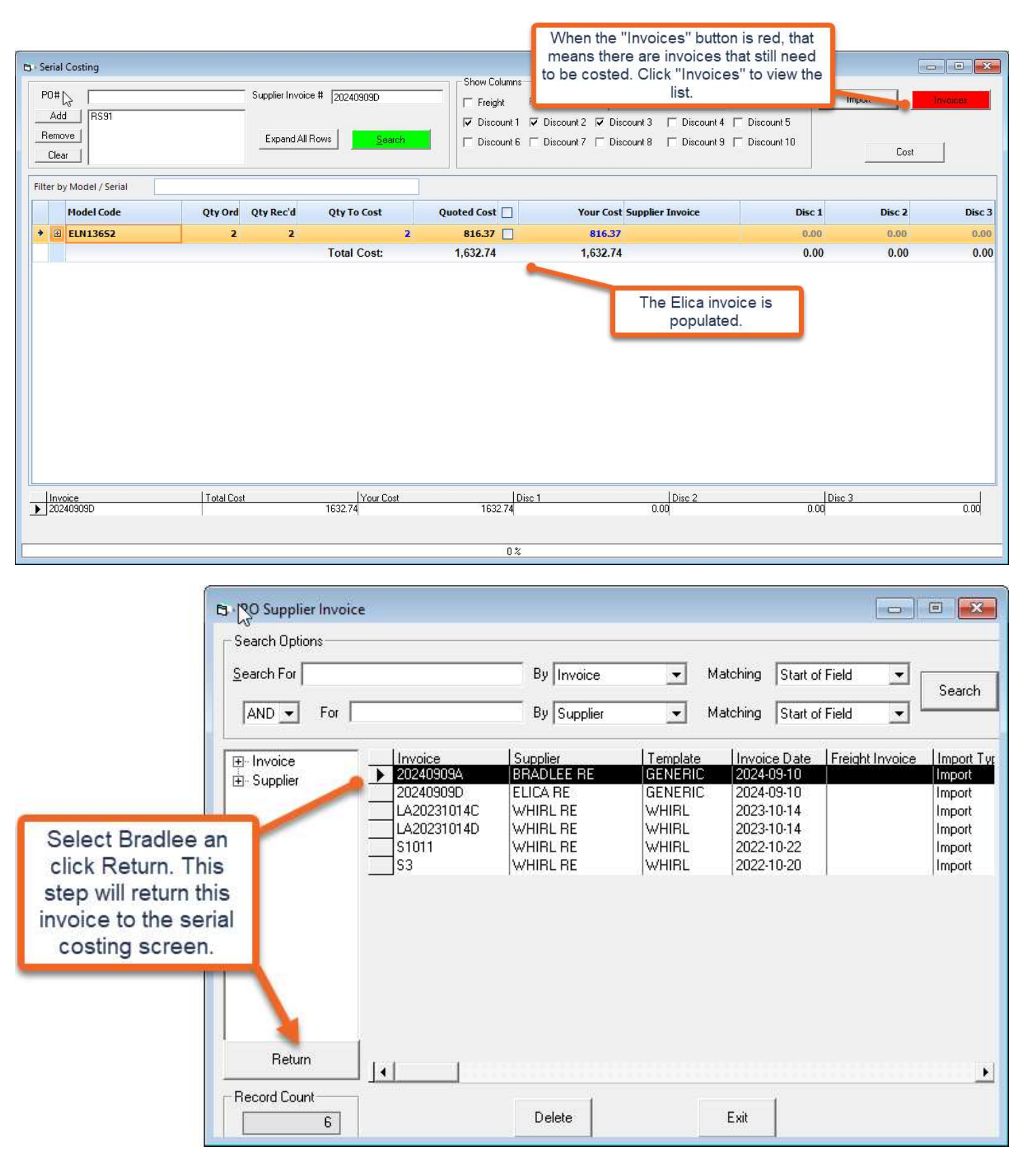

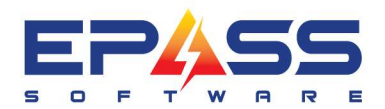

Е sales@epass.software

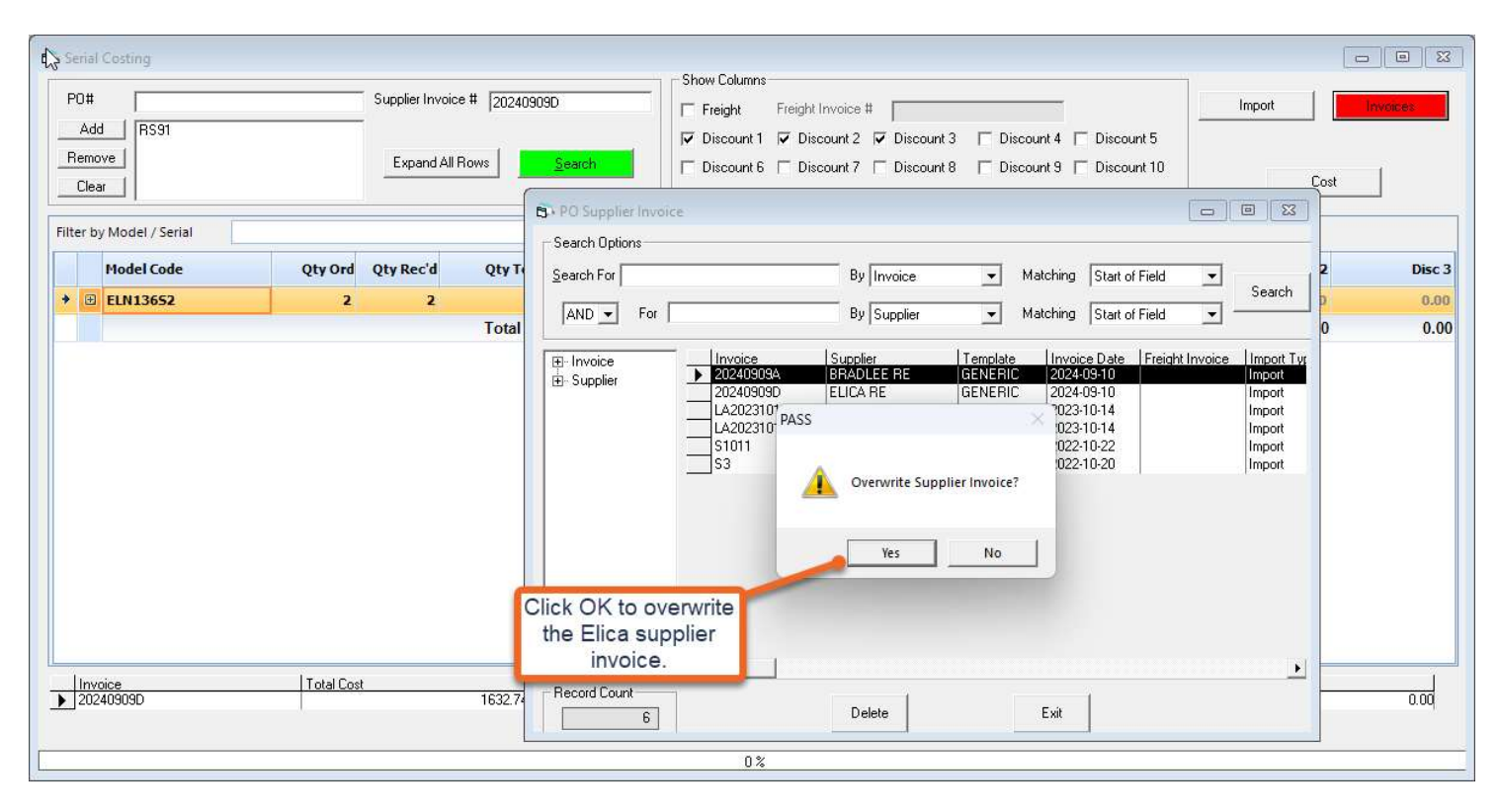

| PC<br>PC<br>Re<br>C | rial Costin<br>The Bradle<br>ready for<br>Add<br>RS87<br>Clear<br>r by Model / Serial | e invoice i<br>costing. | supplier Invoic | e #   20240903A<br>Rows   <u></u> | Show Columns<br>Freight<br>Discount 1<br>Discount 6 | Freight Invoice #<br>Discount 2 Discount 3 Discount 4<br>Discount 7 Discount 8 Discount 9<br>Discount 7 | Discount 5<br>Discount 10 | mport Cost | Invoices |
|---------------------|---------------------------------------------------------------------------------------|-------------------------|-----------------|-----------------------------------|-----------------------------------------------------|----------------------------------------------------------------------------------------------------|---------------------------|------------|----------|
|                     | Model Code                                                                            | Qty Ord                 | Qty Rec'd       | Qty To Cost                       | Quoted Cost                                         | Your Cost Supplier Invoice                                                                              | Disc 1                    | Disc 2     | Disc 3   |
| +                   | BI-36UG/S/THRH                                                                        | 1                       | 1               | 1                                 | 16,486.56                                           | 16,486.56                                                                                               | 0.00                      | 0.00       | 0.00     |
|                     | E CL3050W/O/R                                                                         | 1                       | 1               | 1                                 | 11,420.38 🗌                                         | 11,420.38                                                                                               | 0.00                      | 0.00       | 0.00     |
|                     | ⊕ DF48850/5/P/LP                                                                      | 1                       | 1               | 1                                 | 19,022.51                                           | 19,022.51                                                                                               | 0.00                      | 0.00       | 0.00     |
|                     | DWHD870WFP                                                                            | 1                       | 1               | 1                                 | 2,556.56                                            | 2,556.56                                                                                                | 0.00                      | 0.00       | 0.00     |
|                     |                                                                                       |                         |                 | Total Cost:                       | 49,486.01                                           | 49,486.01                                                                                               | 0.00                      | 0.00       | 0.00     |
|                     | Invoice                                                                               | Total Coc               | 4               | Very Post                         | Inie                                                | c 1 Disc 2                                                                                              | Direc                     | 3          | 1        |
| <b>D</b> :          | Invoice<br>20240909A                                                                  | I otal Los              |                 | 49486.01                          | 49486.01                                            | <u>c1 Disc2</u><br>0.00                                                                                 | 0.00                      | 3          | 0.00     |

Follow the steps in the spreadsheet upload to continue the costing process.

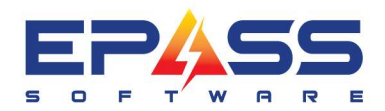

 R&D Business Systems Ltd.

 P
 604.439.1115

 TF
 888.629.4218

 E
 sales@epass.software

### Multi Select Invoices to Cost (2024)

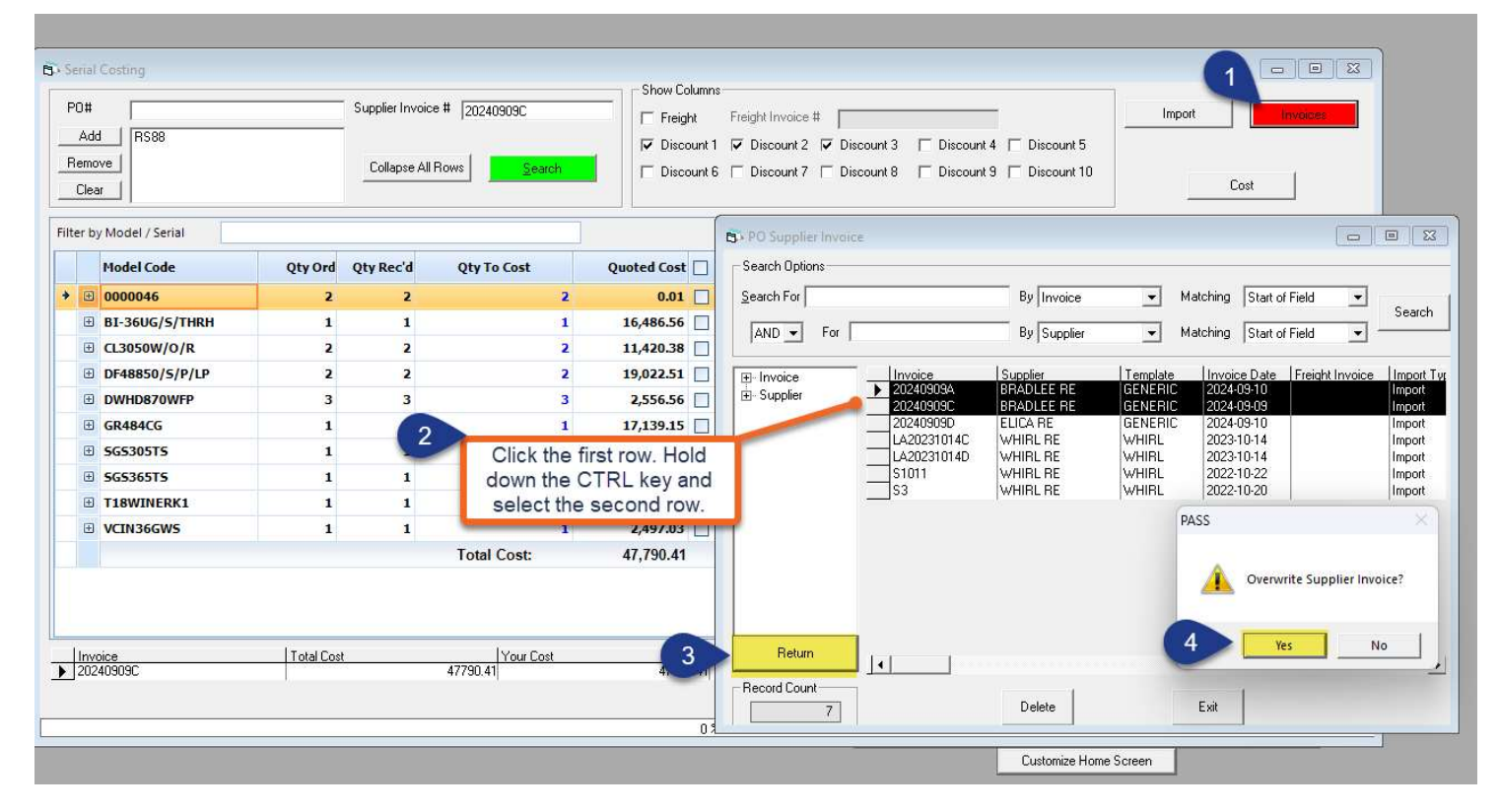

| PUT                      | Supplier Invoice # | ‡ 20240909A       |                      | Rows .                                   |                                              |                            |        | Import | Inviner |
|--------------------------|--------------------|-------------------|----------------------|------------------------------------------|----------------------------------------------|----------------------------|--------|--------|---------|
| Add RS87<br>Remove RS88  | Expand All Ro      | ws <u>S</u> earch | ☐ Discount 6 ☐ Disco | unt 2 🔽 Discount 3<br>unt 7 🗖 Discount 8 | ☐ Discount 4 	☐ Disc<br>☐ Discount 9 	☐ Disc | sount 5<br>sount 10        |        | Cost   |         |
| Filter by Model / Serial |                    |                   |                      |                                          |                                              |                            |        |        | 2       |
| Pidel Code               | Qtyora             | Qty Rec a         | Qty to Cost          | Quoted Cost                              |                                              | Your Cost Supplier Invoice | Disc 1 | Disc 2 | Disc 3  |
| BI-360G/S/THRH           | 1                  | 1                 | 1                    | 16,486.56                                |                                              | 16,486.56                  | 0.00   | 0.00   | 0.00    |
|                          | 3                  | 3                 | 3                    | 11,420.38                                | -                                            | 11,420.38                  | 0.00   | 0.00   | 0.00    |
| DF48850/5/P/LP           | 1                  |                   | 2                    | 19,022.51                                |                                              | 19,022.51                  | 0.00   | 0.00   | 0.00    |
|                          |                    |                   |                      | 17 120 15                                |                                              | 17 120 15                  | 0.00   | 0.00   | 0.00    |
|                          |                    |                   |                      | 7,133.13                                 |                                              | 3 607 39                   | 0.00   | 0.00   | 0.00    |
| 3333313                  |                    | -                 | *<br>Total Coate     | 07 376 43                                |                                              | 07 376 43                  | 0.00   | 0.00   | 0.00    |
|                          |                    |                   |                      |                                          |                                              |                            |        |        |         |
|                          |                    |                   |                      |                                          |                                              |                            |        |        |         |

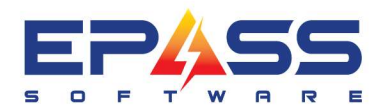

| R587<br>R588   | Supplier Invoice # 202<br>Collapse All Rows | 240909A       | Show Columns<br>Freight Freight In<br>Discount 1 Disco<br>Discount 6 Disco | voice #<br>unt 2 🔽 Discount 3<br>unt 7 🥅 Discount 8 | Discount 4 | ☐ Discount 5<br>☐ Discount 10 |                        | ImportC      | Invoice:<br>Cost |
|----------------|---------------------------------------------|---------------|----------------------------------------------------------------------------|-----------------------------------------------------|------------|-------------------------------|------------------------|--------------|------------------|
| Model / Serial | Qty Ord Qt                                  | y Rec'd Qty   | To Cost                                                                    | Quoted Cost                                         |            | Your Cost Supplier Invoice    | Disc 1                 | Disc 2       | Dis              |
| BI-36UG/S/THRH | 1                                           | 1             | 1                                                                          | 16.486.56                                           |            | 16.486.56                     | 0.00                   | 0.00         | 0                |
| PO Code        | Serial                                      | Date Rec'd    |                                                                            | Prev. Cost                                          |            | Your Cost Supplier Invoice    | Disc 1                 | Disc 2       | Disc             |
| R587           | 00002                                       | 2024-09-09    |                                                                            | 16,486.56                                           |            | 16,486.56 20240909A           | 0.00                   | 0.00         | 0.0              |
| CL3050W/O/R    | 3                                           | 3             | 3                                                                          | 11,420,38                                           | _          | 11.420.38                     | 0.00                   | 0.00         | (                |
| PO Code        | Serial                                      | Date Rec'd    |                                                                            | Prev. Cost                                          |            | Your Cost Supplier Invoice    | Disc 1                 | Disc 2       | Disc             |
| R587           | 00002                                       | 2024-09-09    |                                                                            | 11,420.38                                           |            | 11,420.38 20240909A           | 0.00                   | 0.00         | 0.               |
| R588           | 00003                                       | 2024-09-09    |                                                                            | 11,420.38                                           | 2          | 11,420.38 20240909C           | 0.00                   | 0.00         | 0.               |
| R588           | 00004                                       | 2024-09-09    |                                                                            | 11,420.38                                           |            | 11,420.38 20240909C           | 0.00                   | 0.00         | 0.               |
| DF48850/5/P/LP | 1                                           | 1             | 1                                                                          | 19,022.51                                           |            | 19,022.51                     | 0.00                   | 0.00         |                  |
| PO Code        | Serial                                      | Date Rec'd    |                                                                            | Prev. Cost                                          |            | Your Cost Supplier Invoice    | Disc 1                 | Disc 2       | Dis              |
| R587           | 00002                                       | 2024-09-09    |                                                                            | 19,022.51                                           | 2          | 19,022.51 20240909A           | Veu con see all the im | voices that  | 0.               |
| DWHD870WFP     | 4                                           | 4             | 3                                                                          | 2,556.56                                            |            | 2,556.56                      | Tou can see all the in | voices triat |                  |
| PO Code        | Serial                                      | Date Rec'd    |                                                                            | Prev. Cost                                          |            | Your Cost Supplier Invoice    | are being cost         | eu.          | Dis              |
| R\$87          | 00003                                       | 2024-09-09    |                                                                            | 2,556.56                                            |            | 2,556.56 20240909A            | 0.00                   | 0.00         | 0.               |
| R588           | 00005                                       | 2024-09-09    |                                                                            | 2,556.56                                            | ~          | 2,556.56 20240909C            | 0.00                   | 0.00         | 0                |
| R588           | 00006                                       | 2024-09-09    |                                                                            | 2,556.56                                            | ~          | 2,556.56 20240909C            | 0.00                   | 0.00         | 0.               |
| GR484CG        | 1                                           | 1             | 1                                                                          | 17,139.15                                           |            | 17,139.15                     | 0.00                   | 0.00         |                  |
| PO Code        | Serial                                      | Date Rec'd    |                                                                            | Prev. Cost                                          |            | Your Cost Supplier Invoice    | Disc 1                 | Disc 2       | Dis              |
| R588           | 00001                                       | 2024-09-09    |                                                                            | 17,139.15                                           | 2          | 17,139.15 20240909C           | 0.00                   | 0.00         | 0                |
| SGS305TS       | 1                                           | 1             | 1                                                                          | 2,697.38                                            |            | 2,697.38                      | 0.00                   | 0.00         |                  |
| PO Code        | Serial                                      | Date Rec'd    |                                                                            | Prev. Cost                                          |            | Your Cost Supplier Invoice    | Disc 1                 | Disc 2       | Dis              |
| R588           | 00001                                       | 2024-09-09    |                                                                            | 2,697.38                                            | 2          | 2,697.38 20240909C            | 0.00                   | 0.00         | 0.               |
| ice.           | Total Cost                                  | . <del></del> | Your Cost                                                                  |                                                     | Disc 1     | Disc 2                        | n nn<br>  Disc 3       | 0.00         |                  |
| 10909A         | 1.00010000                                  | 4948          | 6.01                                                                       | 49                                                  | 486.01     | 0.00                          | 0.00                   |              |                  |

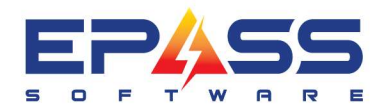

### Delete Invoices by Multi Select (2024)

| B PO Supplier Invoice          |                        |             |          |                  |                 |            |
|--------------------------------|------------------------|-------------|----------|------------------|-----------------|------------|
| Search Options                 |                        |             |          |                  |                 |            |
| Select the first row. Hold dow | wn                     |             |          |                  |                 |            |
| row. You can continue select   | ing                    | By Invoice  | Ma       | atching Start of | Field 🗾 🛛       | Search     |
| until you are done.            |                        | Bu Supplier |          | atching Start of | Field           | Jealen     |
|                                |                        |             |          | stering potateor |                 |            |
| Ele Invoice                    | Invoice                | Supplier    | Template | Invoice Date     | Freight Invoice | Import Tvt |
| ⊡ mivolee<br>⊡ ⊡ Supplier      | 20240909C              | BRADLEE RE  | GENERIC  | 2024-09-09       |                 | Import     |
|                                | 20240909D<br>ACC770000 | ELICA RE    | GENERIC  | 2024-09-10       |                 | Import     |
|                                | A66770000              |             | ELICA    | 2024-09-13       | 1               |            |
|                                |                        |             |          |                  |                 |            |
|                                |                        |             |          |                  |                 |            |
|                                |                        |             |          |                  |                 |            |
|                                |                        |             |          |                  |                 |            |
|                                |                        |             |          |                  |                 |            |
|                                |                        |             |          |                  |                 |            |
|                                |                        |             |          |                  |                 |            |
|                                |                        |             |          |                  |                 |            |
|                                |                        |             |          |                  |                 |            |
| Return                         |                        |             |          |                  |                 |            |
|                                | •                      |             |          |                  |                 |            |
| Record Count                   |                        |             |          | - x [            |                 |            |
| 3                              |                        | Delete      |          | Exit             |                 |            |

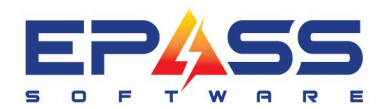

| PO Supplier Invoice                                        |                                                                            |                                                                  |                                                  |
|------------------------------------------------------------|----------------------------------------------------------------------------|------------------------------------------------------------------|--------------------------------------------------|
| Search Options                                             |                                                                            |                                                                  |                                                  |
| Search For                                                 | By Invoice                                                                 | <ul> <li>Matching Start of Field</li> </ul>                      | • Corrola                                        |
| AND For                                                    | By Supplier                                                                | <ul> <li>Matching Start of Field</li> </ul>                      |                                                  |
| ⊡ Invoice     Invoi       ⊡ Supplier     2024       ≥ 2024 | ce Supplier Tem<br>0909C BRADLEE RE GEN<br>0909D ELICA RE GEN              | plate Invoice Date Freight<br>ERIC 2024-09-09<br>ERIC 2024-09-10 | Invoice Import Typ<br>Import<br>Import<br>Import |
| — Delete                                                   | e Supplier Invoice                                                         | ×                                                                | Impor                                            |
|                                                            | This will delete all imported suppli<br>Are you sure you want to delete al | ier invoice costs.<br>Il 2 records?                              |                                                  |
|                                                            | Yes                                                                        | No                                                               |                                                  |
| Return                                                     | Click D<br>that you                                                        | Jelete and "Yes" to confirm<br>I want to delete the records.     |                                                  |
|                                                            |                                                                            |                                                                  | <b>I</b>                                         |
| 3                                                          | Delete                                                                     | Exit                                                             |                                                  |

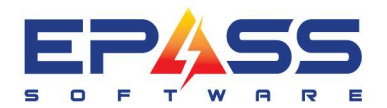

| B PO Supplier Invoice             |                      |                                                           |                        |
|-----------------------------------|----------------------|-----------------------------------------------------------|------------------------|
| Search Options                    |                      |                                                           |                        |
| <u>S</u> earch ∑or                | By Invoice           | Matching Start of Field                                   | Search                 |
| AND - For                         | By Supplier          | Matching Start of Field                                   |                        |
| Invoice<br>Invoice<br>⊡- Supplier | Supplier<br>ELICA RE | Template Invoice Date Freight Invoice<br>ELICA 2024-09-13 | e Import Tyr<br>Import |
|                                   |                      | Both records are deleted.                                 |                        |
| Return                            |                      |                                                           | F                      |
| Record Count                      | Delete               | Exit                                                      |                        |

# Exceptions Log (2024)

Refer to <u>SerialCostingExceptions Report.xlsx</u>

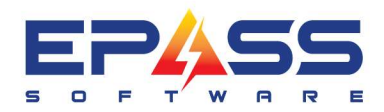

| SupplierInvoiceCode 💌 Exc | eptionsDateStamp 💌 ExceptionsTimeStar | np 🔽 UserCod | le 💌 SupplierCode | ▼ ErrMsg                                                                                                    | Ŧ |
|---------------------------|---------------------------------------|--------------|-------------------|----------------------------------------------------------------------------------------------------|---|
|                           | 9/3/2024 09:35:19:248                 | %~!          |                   | Start reading of C:\ePASS\SupplierInvoiceTemplateImport_LOGS\Supplier Invoice<br>Whpl.xIsx file, Template 'WHIRL'.                                                                 |   |
| INV #                     | 9/3/2024 09:35:19:554                 | %~!          | WHIRL RE          | Sheet1: Row 1 skipped as invalid. PO Code: PO cannot be found.                                                                                                    |   |
|                           | 9/3/2024 09:35:19:965                 | %~!          |                   | Reading of C:\ePASS\SupplierInvoiceTemplateImport_LOGS\Supplier Invoice Whpl.xlsx,<br>Template 'WHIRL' completed successfully. 4 rows have been read.                              |   |
|                           | 9/9/2024 16:38:08:726                 | L            |                   | Start reading of C:\Users\liza.anderson\Desktop\Supplier Invoice<br>Template\InvoiceDataBradleeBSHDanbyElica.xlsx file, Template 'GENERIC'.                                        |   |
| SUPPLIERINVOICE           | 9/9/2024 16:38:08:903                 | L            |                   | Sheet1: Row 1 skipped as invalid. PO Code: POCODE cannot be found.                                                                                                    |   |
| 20240909A                 | 9/9/2024 16:38:09:073                 | L            |                   | Sheet1: Row 2 skipped as invalid. Supplier Code in the template or the selected Supplier<br>Code: does not match the supplier code of PO: BRADLEE RE.                              |   |
| 20240909A                 | 9/9/2024 16:38:09:206                 | L            |                   | Sheet1: Row 3 skipped as invalid. Supplier Code in the template or the selected Supplier<br>Code: does not match the supplier code of PO: BRADLEE RE.                              |   |
| 20240909A                 | 9/9/2024 16:38:09:322                 | L            |                   | Sheet1: Row 4 skipped as invalid. Supplier Code in the template or the selected Supplier<br>Code: does not match the supplier code of PO: BRADLEE RE.                              |   |
| 20240909A                 | 9/9/2024 16:38:09:444                 | L            |                   | Sheet1: Row 5 skipped as invalid. Supplier Code in the template or the selected Supplier<br>Code: does not match the supplier code of PO: BRADLEE RE.                              |   |
| 20240909B                 | 9/9/2024 16:38:09:600                 | L            |                   | Sheet1: Row 6 skipped as invalid. Supplier Code in the template or the selected Supplier<br>Code: does not match the supplier code of PO: BSH RE.                                  |   |
| 20240909B                 | 9/9/2024 16:38:09:750                 | L            |                   | Sheet1: Row 7 skipped as invalid. Supplier Code in the template or the selected Supplier<br>Code: does not match the supplier code of PO: BSH RE.                                  |   |
| 20240909B                 | 9/9/2024 16:38:09:902                 | L            |                   | Sheet1: Row 8 skipped as invalid. Supplier Code in the template or the selected Supplier<br>Code: does not match the supplier code of PO: BSH RE.                                  |   |
| 20240909B                 | 9/9/2024 16:38:10:020                 | L            |                   | Sheet1: Row 9 skipped as invalid. Supplier Code in the template or the selected Supplier<br>Code: does not match the supplier code of PO: BSH RE.                                  |   |
| 20240909B                 | 9/9/2024 16:38:10:148                 | L            |                   | Sheet1: Row 10 skipped as invalid. Supplier Code in the template or the selected Supplier<br>Code: does not match the supplier code of PO: BSH RE.                                 |   |
| 20240909C                 | 9/9/2024 16:38:10:271                 | L            |                   | Sheet1: Row 11 skipped as invalid. Supplier Code in the template or the selected Supplier<br>Code: does not match the supplier code of PO: DANBY RE.                               |   |
| 20240909C                 | 9/9/2024 16:38:10:389                 | L            |                   | Sheet1: Row 12 skipped as invalid. Supplier Code in the template or the selected Supplier<br>Code: does not match the supplier code of PO: DANBY RE.                               |   |
| 20240909D                 | 9/9/2024 16:38:10:527                 | L            |                   | Sheet1: Row 13 skipped as invalid. Supplier Code in the template or the selected Supplier<br>Code: does not match the supplier code of PO: ELICA RE.                               |   |
| 20240909D                 | 9/9/2024 16:38:10:658                 | L            |                   | Sheet1: Row 14 skipped as invalid. Supplier Code in the template or the selected Supplier<br>Code: does not match the supplier code of PO: ELICA RE.                               |   |
|                           | 9/9/2024 16:38:10:819                 | L            |                   | Reading of C:\Users\liza.anderson\Desktop\Supplier Invoice<br>Template\InvoiceDataBradleeBSHDanbyElica.xlsx, Template 'GENERIC' completed<br>successfully. 15 rows have been read. |   |

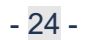